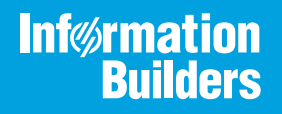

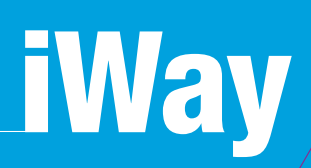

## Omni-Gen<sup>™</sup> Installer User's Guide Version 3.15

September 14, 2020

Active Technologies, EDA, EDA/SQL, FIDEL, FOCUS, Information Builders, the Information Builders logo, iWay, iWay Software, Parlay, PC/FOCUS, RStat, Table Talk, Web390, WebFOCUS, WebFOCUS Active Technologies, and WebFOCUS Magnify are registered trademarks, and DataMigrator and Hyperstage are trademarks of Information Builders, Inc.

Adobe, the Adobe logo, Acrobat, Adobe Reader, Flash, Adobe Flash Builder, Flex, and PostScript are either registered trademarks or trademarks of Adobe Systems Incorporated in the United States and/or other countries.

Due to the nature of this material, this document refers to numerous hardware and software products by their trademarks. In most, if not all cases, these designations are claimed as trademarks or registered trademarks by their respective companies. It is not this publisher's intent to use any of these names generically. The reader is therefore cautioned to investigate all claimed trademark rights before using any of these names other than to refer to the product described.

Copyright © 2020, by Information Builders, Inc. and iWay Software. All rights reserved. Patent Pending. This manual, or parts thereof, may not be reproduced in any form without the written permission of Information Builders, Inc.

# Contents

| Preface                                                                                            | 5   |
|----------------------------------------------------------------------------------------------------|-----|
| Documentation Conventions                                                                          | 5   |
| Related Publications                                                                               | 6   |
| Customer Support                                                                                   | 6   |
| Help Us to Serve You Better                                                                        | 7   |
| User Feedback                                                                                      | 8   |
| iWay Software Training and Professional Services                                                   | 9   |
| <b>1.</b> Omni-Gen <sup>TM</sup> Installer Components Configuration Overview and Prerequisite      | s11 |
| Omni-Gen <sup>TM</sup> Components Configuration Overview $\ldots$                                  |     |
| Omni-Gen Installation Prerequisites                                                                | 11  |
| Omni-Gen Installation Prerequisites for Db2                                                        | 13  |
| 2 Installing Omni-Gen Server and Omni Governance Console on Windows                                |     |
| Platforme                                                                                          | 15  |
| Installing the Ompi Con Server and the Ompi Covernance Cancela                                     | 15  |
|                                                                                                    | CI5 |
|                                                                                                    |     |
| Removing                                                                                           | 55  |
| Starting and Stonning                                                                              | 55  |
| Configuring                                                                                        | 56  |
|                                                                                                    |     |
| 3. Installing the Omni-Gen Server and the Omni Governance Console on Linux                         |     |
| Platforms                                                                                          | 57  |
| Installing the Omni-Gen Server and the Omni Governance Console                                     |     |
| A. Upgrading Omni-Gen <sup>TM</sup> to Version 3.15                                                | 75  |
| Prerequisites for Upgrading Omni-Gen <sup>™</sup>                                                  | 75  |
| Upgrading Omni-Gen <sup>™</sup> to Version 3.15                                                    |     |
| $Omni\text{-}Gen^{^{TM}}$ Post Installation and Verification Steps $\dots \dots \dots \dots \dots$ | 77  |
| Update the Deployment Bundle                                                                       |     |
| Upgrade Consideration for Existing Matching Repositories on Microsoft SQL Server $\ldots$          | 81  |
| Upgrade Consideration for PostgreSQL                                                               | 82  |

Contents

This documentation provides prerequisites and instructions to install Omni-Gen<sup>TM</sup>.

## How This Manual Is Organized

This manual includes the following chapters:

|   | Chapter/Appendix                                                                           | Contents                                                                                                    |
|---|--------------------------------------------------------------------------------------------|----------------------------------------------------------------------------------------------------|
| 1 | Omni-Gen <sup>™</sup> Installer<br>Components Configuration<br>Overview and Prerequisites  | Provides prerequisites and instructions for installing Omni-Gen <sup>™</sup> version 3.15.                   |
| 2 | Installing Omni-Gen Server<br>and Omni Governance<br>Console on Windows<br>Platforms       | Describes how to install Omni-Gen Server and Omni<br>Governance Console (OGC) on Windows platforms.          |
| 3 | Installing the Omni-Gen<br>Server and the Omni<br>Governance Console on Linux<br>Platforms | Describes how to install the Omni-Gen Server and<br>the Omni Governance Console (OGC) on Linux<br>platforms. |
| A | Upgrading Omni-Gen <sup>™</sup> to<br>Version 3.15                                         | Describes how to upgrade Omni-Gen <sup>™</sup> to Version 3.15.                                              |

## **Documentation Conventions**

The following table lists and describes the documentation conventions that are used in this manual.

| Convention    | Description                                                                                                    |
|---------------|----------------------------------------------------------------------------------------------------|
| THIS TYPEFACE | Denotes syntax that you must type exactly as shown.                                                                                                    |
| or            |                                                                                                    |
| this typeface |                                                                                                    |
| this typeface | Represents a placeholder (or variable), a cross-reference, or an important term. It may also indicate a button, menu item, or dialog box option that you can click or select. |
| underscore    | Indicates a default setting.                                                                                                    |

| Convention | Description                                                                                            |
|------------|----------------------------------------------------------------------------------------------------|
| Key + Key  | Indicates keys that you must press simultaneously.                                                     |
| 8          | Indicates two or three choices. Type one of them, not the braces.                                      |
|            | Separates mutually exclusive choices in syntax. Type one of them, not the symbol.                      |
|            | Indicates that you can enter a parameter multiple times. Type only the parameter, not the ellipsis (). |
| ·<br>·     | Indicates that there are (or could be) intervening or additional commands.                             |

## **Related Publications**

Visit our Technical Documentation Library at *http://documentation.informationbuilders.com*. You can also contact the Publications Order Department at (800) 969-4636.

### **Customer Support**

Do you have questions about this product?

Join the Focal Point community. Focal Point is our online developer center and more than a message board. It is an interactive network of more than 3,000 developers from almost every profession and industry, collaborating on solutions and sharing every tips and techniques. Access Focal Point at <a href="http://forums.informationbuilders.com/eve/forums">http://forums.informationbuilders.com/eve/forums</a>.

You can also access support services electronically, 24 hours a day, with InfoResponse Online. InfoResponse Online is accessible through our website, *http:// www.informationbuilders.com*. It connects you to the tracking system and known-problem database at the Information Builders support center. Registered users can open, update, and view the status of cases in the tracking system and read descriptions of reported software issues. New users can register immediately for this service. The technical support section of *www.informationbuilders.com* also provides usage techniques, diagnostic tips, and answers to frequently asked questions.

Call Information Builders Customer Support Services (CSS) at (800) 736-6130 or (212) 736-6130. Customer Support Consultants are available Monday through Friday between 8:00 A.M. and 8:00 P.M. EST to address all your questions. Information Builders consultants can also give you general guidance regarding product capabilities. Be prepared to provide your six-digit site code (*xxxx.xx*) when you call.

To learn about the full range of available support services, ask your Information Builders representative about InfoResponse Online, or call (800) 969-INFO.

## Help Us to Serve You Better

To help our consultants answer your questions effectively, be prepared to provide specifications and sample files and to answer questions about errors and problems.

The following table lists the environment information that our consultants require.

| Platform         |  |
|------------------|--|
| Operating System |  |
| OS Version       |  |
| JVM Vendor       |  |
| JVM Version      |  |

The following table lists additional questions to help us serve you better.

| <b>Request/Question</b>                                                         | Error/Problem Details or Information |
|---------------------------------------------------------------------------------|--------------------------------------|
| Did the problem arise through a service or event?                               |                                      |
| Provide usage scenarios or summarize the application that produces the problem. |                                      |
| When did the problem start?                                                     |                                      |
| Can you reproduce this problem consistently?                                    |                                      |
| Describe the problem.                                                           |                                      |

| Request/Question                                                                                                    | Error/Problem Details or Information |
|----------------------------------------------------------------------------------------------------|--------------------------------------|
| Describe the steps to reproduce the problem.                                                                                          |                                      |
| Specify the error messages.                                                                                                    |                                      |
| Any change in the application<br>environment: software<br>configuration, EIS/database<br>configuration, application, and<br>so forth? |                                      |
| Under what circumstance does the problem <i>not</i> occur?                                                                            |                                      |

The following is a list of error and problem files that might be applicable.

- Input documents (XML instance, XML schema, non-XML documents)
- □ Transformation files
- Error screen shots
- Error output files
- Trace files
- Service Manager package to reproduce problem
- **U** Custom functions and agents in use
- Diagnostic Zip
- Transaction log

For information on tracing, see the *iWay* Service Manager User's Guide.

### **User Feedback**

In an effort to produce effective documentation, the Technical Content Management staff welcomes your opinions regarding this document. Please use the Reader Comments form at the end of this document to communicate your feedback to us or to suggest changes that will support improvements to our documentation. You can also contact us through our website, *http://documentation.informationbuilders.com/connections.asp.* 

Thank you, in advance, for your comments.

## iWay Software Training and Professional Services

Interested in training? Our Education Department offers a wide variety of training courses for iWay Software and other Information Builders products.

For information on course descriptions, locations, and dates, or to register for classes, visit our website, *http://education.informationbuilders.com*, or call (800) 969-INFO to speak to an Education Representative.

Interested in technical assistance for your implementation? Our Professional Services department provides expert design, systems architecture, implementation, and project management services for all your business integration projects. For information, visit our website, *http://www.informationbuilders.com/consulting*.

Chapter

## Omni-Gen<sup>™</sup> Installer Components Configuration Overview and Prerequisites

This chapter provides prerequisites and instructions for installing a new instance of  $Omni-Gen^{TM}$  version 3.15. To minimize the complexity of the installation steps, the procedure which follows installs the Omni-Gen Server (OGS) and the Omni Governance Console (OGC).

The combined procedure assumes that an Omni-Gen Deployment Bundle has been built using Omni Designer (OD) and is available for this installation.

#### In this chapter:

- □ Omni-Gen<sup>™</sup> Components Configuration Overview
- Omni-Gen Installation Prerequisites
- Omni-Gen Installation Prerequisites for Db2

## Omni-Gen<sup>™</sup> Components Configuration Overview

Omni-Gen can be installed on the following platforms:

- □ Windows (64-bit)
- Linux (64-bit)

The Omni-Gen Installer is developed using InstallAnywhere and follows common installer models.

- 1. Installation information is collected from the user through a series of prompts.
- 2. An image is installed to the file system specified by the user.
- 3. The contents of the image are configured based on the collected information.

## **Omni-Gen Installation Prerequisites**

Before the Omni-Gen Server (OGS) and the Omni Governance Console (OGC) are installed, ensure that the following prerequisites are configured on your environment:

1. One or two empty database schemas must be built and ready for use.

**Note:** The creation of the database is generally the responsibility of a database administrator.

A database administrator user name and password for the database or databases must also be available.

Omni-Gen uses the following logical sets of tables to perform Master Data Management (MDM) and OGC functions:

- □ **Mastering (Database) Tables.** This is automatically created in the same database, specified in the prompts for the Remediation Database of the Omni-Gen Installer.
- **Remediation Tables.** This is automatically created in the same database, specified in the prompts for the Remediation Database of the Omni-Gen Installer.
- ❑ Data Quality Repository Tables (commonly referred to as the "repo" database). This is created in the location specified in the prompts for the Data Quality (DQ) Database of the Omni-Gen Installer. When configuring the two (Remediation and DQ) database locations, you can configure two separate locations for Remediation and DQ, or you can configure one location for all the tables. The example in this document uses two different database names, one for Remediation tables and the other for DQ tables.
- 2. Omni-Gen Master Data and Data Quality Editions require JDK version 8. The user is advised to consult with their JDK provider for the latest build and licensing.

**Note:** Omni-Gen Master Data and Data Quality Editions have been certified with OpenJDK 8 build 232, as well as with Oracle JDK 8 build 231.

- a. Verify that the JAVA HOME environment variable is defined properly.
- b. Verify that %JAVA HOME%\bin is the first element in your PATH.
- 3. Acquire the required DBMS specific JDBC .jar files for use by the OGC and ensure these files are available on the machine where the OGC will be installed.
  - **Db2**: db2jcc4.jar, db2jcc\_license\_cu.jar
  - Oracle: ojdbc8.jar
  - Destgres: postgresql-9.3-1102.jdbc4.jar
  - SQL Server (Microsoft): sqljdbc42.jar
  - **SQL Server (Open Source)**: jtds-1.3.1.jar
- 4. Ensure that the database server is configured to allow TCP connections and that the TCP ports are active.

5. Ensure that you have the proper administrative rights to modify the Java CA certificate (cacerts) store and add files to the following directory:

```
JAVA_HOME/jre/lib/security
```

Modifying cacerts is required for interacting with the WSO2 Identity Server (WSO2 IS).

### **Omni-Gen Installation Prerequisites for Db2**

If you are using Db2 with Omni-Gen, then the following must be executed against your Db2 instance to ensure that the required storage is allocated for the RAMP tables.

```
CREATE BUFFERPOOL BP32K SIZE 2000 PAGESIZE 32K;

CREATE LARGE TABLESPACE "RAMPSPACE"

IN DATABASE PARTITION GROUP "IBMDEFAULTGROUP"

PAGESIZE 32 K

MANAGED BY AUTOMATIC STORAGE

AUTORESIZE YES

EXTENTSIZE 32

BUFFERPOOL "BP32K"

OVERHEAD INHERIT

TRANSFERRATE INHERIT

DATA TAG INHERIT

USING STOGROUP "IBMSTOGROUP"

NO FILE SYSTEM CACHING;
```

GRANT USE OF TABLESPACE "RAMPSPACE" TO PUBLIC;

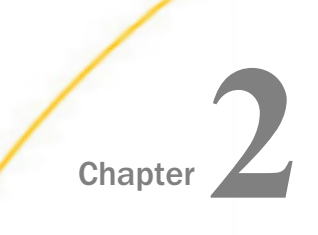

## Installing Omni-Gen Server and Omni Governance Console on Windows Platforms

This chapter describes how to install Omni-Gen Server and Omni Governance Console (OGC) on Windows platforms.

#### In this chapter:

- Installing the Omni-Gen Server and the Omni Governance Console
- Omni-Gen Controller as a Windows Service

## Installing the Omni-Gen Server and the Omni Governance Console

This section describes how to install the Omni-Gen Server and the Omni Governance Console (OGC).

#### *Procedure:* How to Install the Omni-Gen Server and the Omni Governance Console on Windows

This procedure assumes that a database server (for example, Microsoft SQL Server), a repository server (for example, SVN), and iWay Data Quality Suite (DQS), are already installed.

- 1. Verify that the JAVA HOME environment variable (for Java Development Kit version 8) is defined properly and that %JAVA HOME%\bin is the first element in your PATH.
- 2. Download the installer, *omnigen-installer-3.15.\*-Windows-MD.exe* from the Information Builders Technical Support Center.

#### http://techsupport.informationbuilders.com

3. In the File Explorer, navigate to the downloaded *omnigen-installer-3.15.\*-Windows-MD.exe* file, right-click this file, and select *Run as administrator*.

The InstallAnywhere startup window appears, as shown in the following image.

| InstallAnywh | ere                                     |        |
|--------------|-----------------------------------------|--------|
| ی            | InstallAnywhere is preparing to install |        |
|              | 15%                                     |        |
|              | 15%                                     | Cancel |

When the installation is ready to begin, the Introduction pane opens, as shown in the following image.

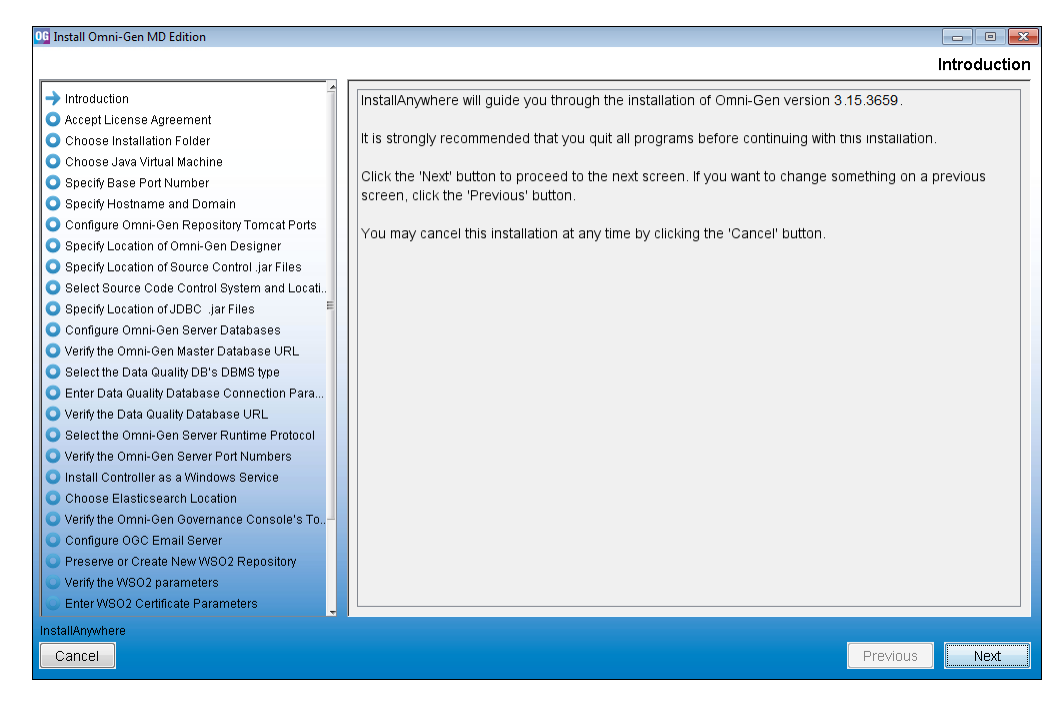

4. Click Next.

The Accept License Agreement pane opens, as shown in the following image.

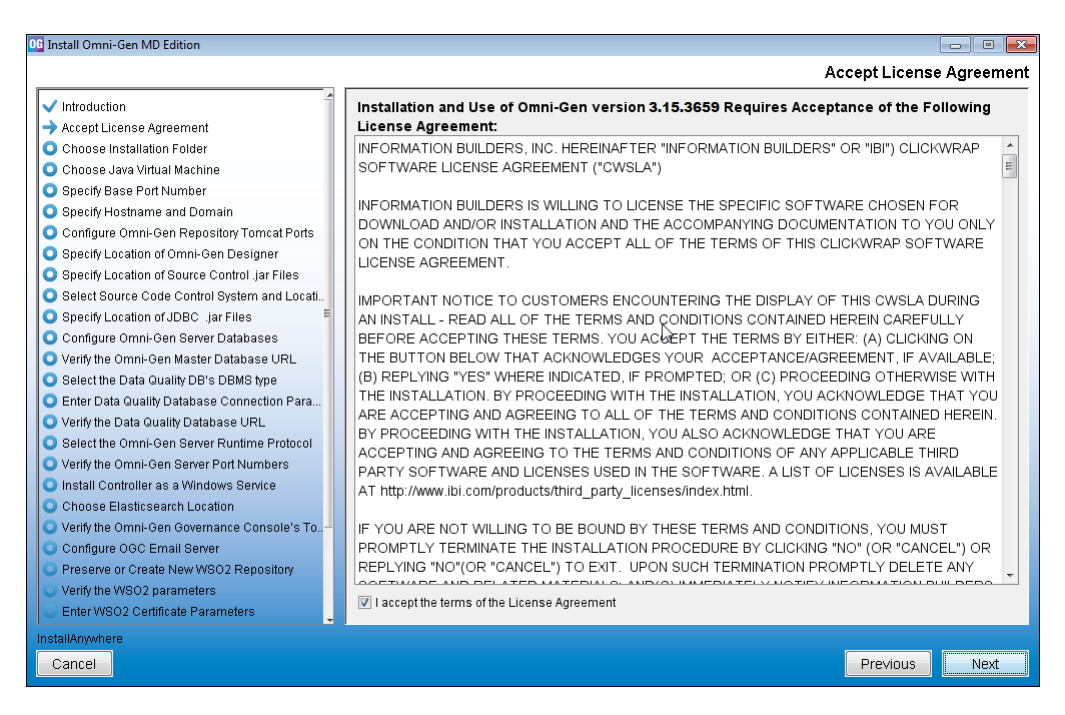

5. Read the License Agreement, select the *I* accept the terms of the License Agreement check box, and then click Next.

Select the Data Quality DB's DBMS type
 Enter Data Quality Database Connection Para...
 Verify the Data Quality Database URL
 Select the Omni-Gen Server Runtime Protocol
 Verify the Omni-Gen Server Port Numbers
 Install Controller as a Windows Service
 Choose Elasticsearch Location
 Verify the Omni-Gen Governance Console's To...

Configure OGC Email Server Preserve or Create New WSO2 Repository Verify the WSO2 parameters Enter WSO2 Certificate Parameters

06 Install Omni-Gen MD Edition - 0 🔀 **Choose Installation Folder** Introduction ✓ Accept License Agreement Please specify the folder which will be the root of this installation. Choose Installation Folder Choose Java Virtual Machine Specify Base Port Number Specify Hostname and Domain Configure Omni-Gen Repository Tomcat Ports Where would you like to install? Specify Location of Omni-Gen Designer C' Specify Location of Source Control .jar Files Choose. Restore Default Folder Select Source Code Control System and Locati. Specify Location of JDBC .iar Files Configure Omni-Gen Server Databases Verify the Omni-Gen Master Database URL

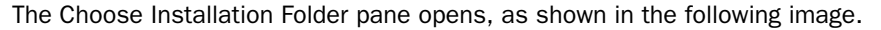

6. In the *Where would you like to install* field, specify a location (path) on your system where you want to install all of the required files for Omni-Gen.

The installer will create a directory named *OmniGen* in the location you specified. For example, if you accept the default location as C:\, then the installer will install Omni-Gen to:

C:\OmniGen

Cancel

7. Click Next.

Previous

Next

The Choose Java Virtual Machine pane opens, as shown in the following image.

| 0 Install Omni-Gen MD Edition                 |                                                              |                             |
|-----------------------------------------------|--------------------------------------------------------------|-----------------------------|
|                                               |                                                              | Choose Java Virtual Machine |
| ✓ Introduction                                | Please Choose a Java VM for Use by the installed application |                             |
| ✓ Accept License Agreement                    | C:\Program Files\Java\idk1.8.0. 111\bin\iava.exe             |                             |
| Choose Installation Folder                    |                                                              |                             |
| → Choose Java Virtual Machine                 |                                                              |                             |
| <ul> <li>Specify Base Port Number</li> </ul>  |                                                              |                             |
| Specify Hostname and Domain                   |                                                              |                             |
| Configure Omni-Gen Repository Tomcat Ports    |                                                              |                             |
| Specify Location of Omni-Gen Designer         |                                                              |                             |
| Specify Location of Source Control .jar Files |                                                              |                             |
| Select Source Code Control System and Locati  |                                                              |                             |
| Specify Location of JDBC .jar Files           |                                                              |                             |
| Configure Omni-Gen Server Databases           |                                                              |                             |
| Verify the Omni-Gen Master Database URL       |                                                              |                             |
| Select the Data Quality DB's DBMS type        |                                                              |                             |
| Enter Data Quality Database Connection Para   |                                                              |                             |
| Verify the Data Quality Database URL          |                                                              |                             |
| Select the Omni-Gen Server Runtime Protocol   |                                                              |                             |
| Verify the Omni-Gen Server Port Numbers       |                                                              |                             |
| Install Controller as a Windows Service       |                                                              |                             |
| Choose Elasticsearch Location                 |                                                              |                             |
| Verify the Omni-Gen Governance Console's To   |                                                              |                             |
| Configure OGC Email Server                    |                                                              |                             |
| Preserve or Create New WSO2 Repository        |                                                              |                             |
| Verify the WSO2 parameters                    | Coarsh Another Legation                                      | Chasse Java Everytable      |
| Enter WSO2 Certificate Parameters             | Search Another Location                                      | Choose Java Executable      |
| InstallAnywhere                               |                                                              |                             |
| Cancel                                        |                                                              | Previous Next               |

8. Ensure that the Java version located is version 1.8 or higher, and then click Next.

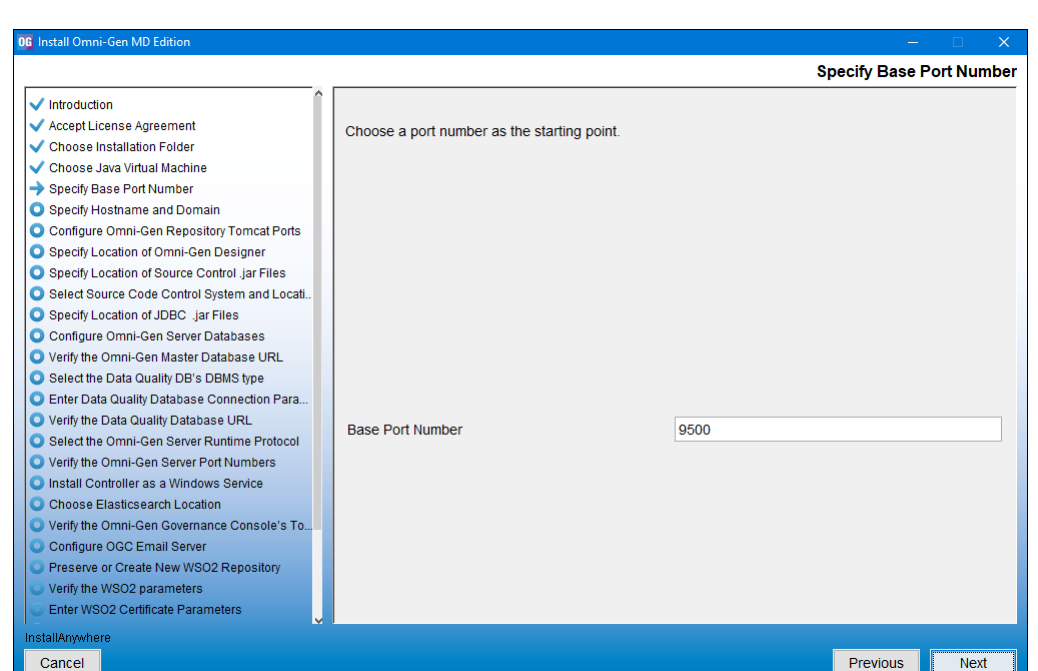

The Specify Base Port Number pane opens, as shown in the following image.

9. Specifying a base port number automatically assigns a set of port numbers for use by Omni-Gen components, and is used when installing more than one instance of Omni-Gen on a single machine. If you are installing a second instance of Omni-Gen, or need to configure different ports to avoid conflicts with systems already deployed on your Omni-Gen host, then see your system administrator. Otherwise, click *Next* to continue. The Specify Hostname and Domain pane opens, as shown in the following image.

| 06 Install Omni-Gen MD Edition                |                    |                 | – 🗆 X.                 |
|-----------------------------------------------|--------------------|-----------------|------------------------|
|                                               |                    | Speci           | ly Hostname and Domain |
| ✓ Introduction                                |                    |                 |                        |
| Accept License Agreement                      | Entor the Hestnam  | a and Domain    |                        |
| Choose Installation Folder                    | Enter the hostilan |                 |                        |
| ✓ Choose Java Virtual Machine                 |                    |                 |                        |
| Specify Base Port Number                      |                    |                 |                        |
| -> Specify Hostname and Domain                |                    |                 |                        |
| O Configure Omni-Gen Repository Tomcat Ports  |                    |                 |                        |
| Specify Location of Omni-Gen Designer         | Hostname           | INFORMA-Q8T67IU |                        |
| Specify Location of Source Control .jar Files | Domain             | ibi com         |                        |
| Select Source Code Control System and Locati  |                    |                 |                        |
| Specify Location of JDBC .jar Files           |                    |                 |                        |
| Configure Omni-Gen Server Databases           |                    |                 |                        |
| Verify the Omni-Gen Master Database URL       |                    |                 |                        |
| Select the Data Quality DB's DBMS type        |                    |                 |                        |
| Enter Data Quality Database Connection Para   |                    |                 |                        |
| Verify the Data Quality Database URL          |                    |                 |                        |
| Select the Omni-Gen Server Runtime Protocol   |                    |                 |                        |
| Verify the Omni-Gen Server Port Numbers       |                    |                 |                        |
| Install Controller as a Windows Service       |                    |                 |                        |
| Choose Elasticsearch Location                 |                    |                 |                        |
| Verify the Omni-Gen Governance Console's To   |                    |                 |                        |
| Configure OGC Email Server                    |                    |                 |                        |
| Preserve or Create New WSO2 Repository        |                    |                 |                        |
| Verify the WSO2 parameters                    |                    |                 |                        |
| Enter WSO2 Certificate Parameters             |                    |                 |                        |
| InstallAnywhere                               |                    |                 |                        |
| Cancel                                        |                    |                 | Previous Next          |

The default host name is the machine on which you are currently installing.

10. In the Domain field, type the host domain, and then click Next.

The Configure Omni-Gen Repository Tomcat Ports pane opens, as shown in the following image.

| 0G Install Omni-Gen MD Edition                                                                                                    |                                                                                                   |                                                                                                    |
|----------------------------------------------------------------------------------------------------|---------------------------------------------------------------------------------------------------|----------------------------------------------------------------------------------------------------|
|                                                                                                    |                                                                                                   | Configure Omni-Gen Repository Tomcat Ports                                                                                                    |
| Introduction  Accept License Agreement  Choose Installation Folder  Choose Java Virtual Machine  Specify Base Port Number  Specify Hostname and Domain  Configure Omni-Gen Repository Tomcat Ports  Specify Location of Source Control Jar Files  Select Source Code Control System and Locati  Specify Location of JDBC Jar Files                                                                                                    | The defaults sugg<br>Governance Com-<br>Management inst<br>the defaults below<br>Enter the Omni-G | Configure Omni-Gen Repository Tomcat Ports gested below allow both Tomcat servers: Omni-Gen Repository, and Omni-Gen sole (OGC) to run without conflict. Unless your System Administrator or Security ructs you to change these ports to avoid other local conflicts, leave these ports set to v. en Repository Tomcat information 9516 |
| Configure Omni-Gen Server Databases     Verify the Omni-Gen Master Database URL     Select the Data Quality DB's DBMS type     Enter Data Quality Database Connection Para     Verify the Data Quality Database URL     Select the Omni-Gen Server Runtime Protocol     Verify the Omni-Gen Server Port Numbers     Install Controller as a Windows Service     Choose Elasticsearch Location     Verify the Omni-Gen Reiver     Cronfigure OGC Email Server     Preserve or Create New WSO2 Repository     Verify the WSO2 parameters     Enter WSO2 Certificate Parameters | Ajp Port<br>HTTPS Port<br>Shutdown Port                                                           | 9517 9518 9515                                                                                                    |
| InstallAnywhere Cancel                                                                                                    |                                                                                                   | Previous                                                                                                    |

- 11. Verify the ports that are indicated by default and modify accordingly, if required.
- 12. Click Next.

The Specify Location of Omni-Gen Designer pane opens, which prompts for the parameters that define the location of Omni Designer, as shown in the following image.

13. Accept the default parameters, and then click Next.

The Specify Location of Source Control .jar Files pane opens, which prompts you to select a folder containing the Source Code Control System (SCCS) .jar files, as shown in the following image.

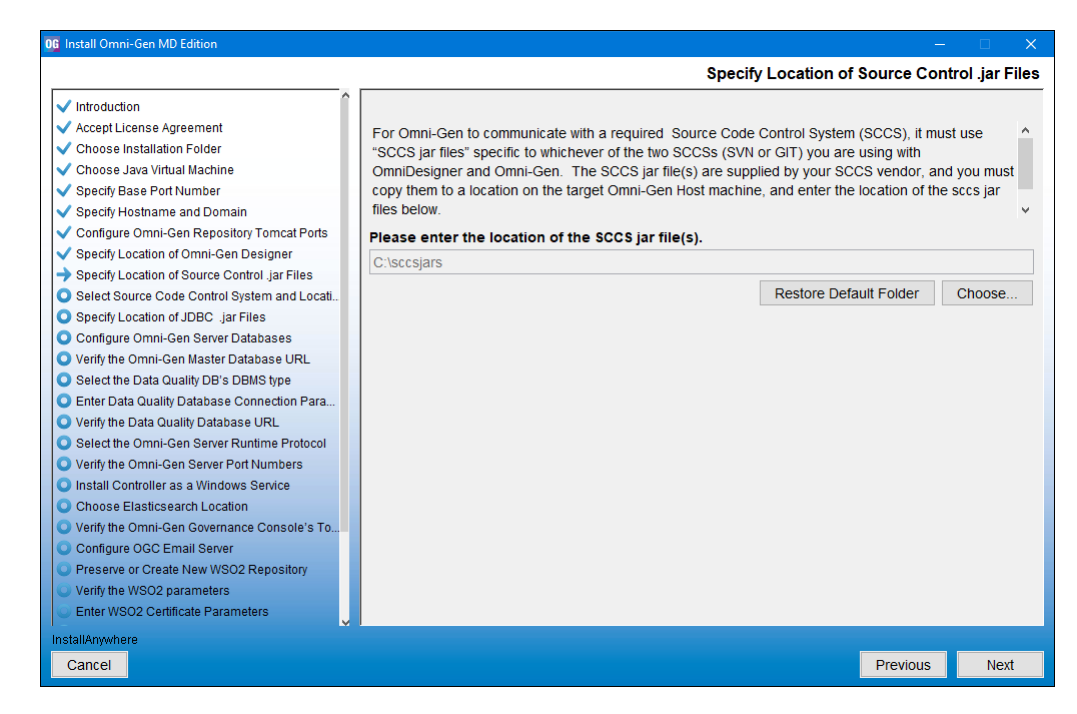

14. Change the location of the SCCS .jar files, if necessary, and then click Next.

If you have not created a folder for the SCCS .jar files, then the following message displays:

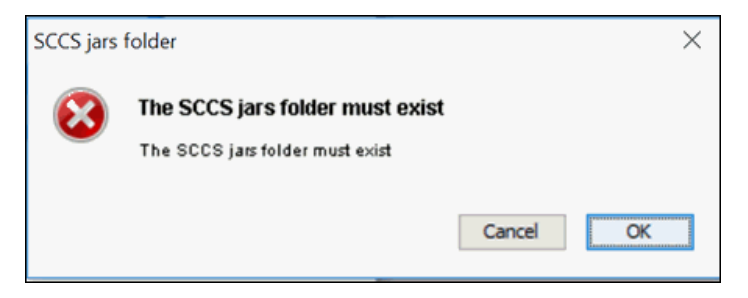

If you receive this message, click *Cancel* and then create a new folder. Place the SCCS .jar files in that folder and click *Choose* in the Specify Location of Source Control .jar Files pane to navigate and select that new folder.

The Select Source Code Control System and Location pane opens, as shown in the following image.

| 06 Install Omni-Gen MD Edition                                                                                                    |                                                                                                 |                                                                                                    |                                                     |       |
|----------------------------------------------------------------------------------------------------|-------------------------------------------------------------------------------------------------|----------------------------------------------------------------------------------------------------|-----------------------------------------------------|-------|
|                                                                                                    |                                                                                                 | Select Source Code Cont                                                                                                    | rol System and Loc                                  | ation |
| Introduction     Accept License Agreement     Choose Installation Folder     Choose Java Virtual Machine     Specify Base Port Number     Specify Hostname and Domain     Configure Omni-Gen Repository Tomcat Ports     Specify Location of Omni-Gen Designer     Specify Location of Omni-Gen Designer     Specify Location of Omni-Gen Sever Database     Secify Location of JDBC. Jar Files     Select Source Code Control Jar Files     Select Source Ond DBC Jar Files     Configure Omni-Gen Repository Tomcat Parts     Secify Location of JDBC. Jar Files     Configure Omni-Gen Sever Database     Verify the Omni-Gen Master Database URL     Select the Data Quality Database URL     Select the Data Quality Database URL     Select the Omni-Gen Server Runtime Protocol     Verify the Data Quality Database URL     Select the Omni-Gen Server Runtime Protocol     Verify the Omni-Gen Server Runtime Protocol     Verify the Omni-Gen Governance Console's To     Configure OGC Email Server     Preserve or Create New WSO2 Repository     Verify the VSO2 parameters     Enter WSO2 Centificate Parameters | You must select whic<br>defaults for each SC<br>entered in this Install<br>Select the Source Co | th of the supported SCCS's, SVN or GIT, are used by the<br>CS choice are supplied for a standard SCCS install, and<br>er session.<br>ontrol Change System and its Connection Parameters<br>http://INFORMA-Q8T67IU:8800/svn/OmniDesigner<br>admin<br>admin | Repository Service. The<br>from information already | e y ) |
| InstallAnywhere<br>Cancel                                                                                                    |                                                                                                 |                                                                                                    | Previous Nex                                        | xt    |
|                                                                                                    |                                                                                                 |                                                                                                    | increase incr                                       |       |

- 15. Define the location and credentials for your source control repository by selecting either *svn* or *git*.
- 16. Click Next.

The Specify Location of JDBC .jar Files pane opens, as shown in the following image.

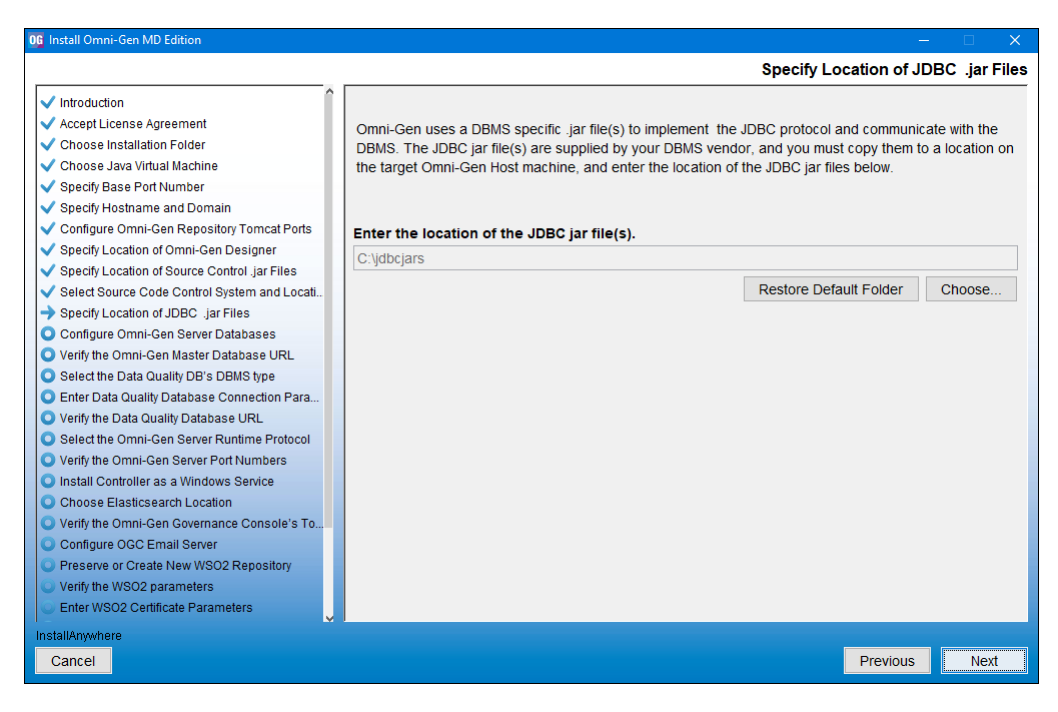

17. Specify the location of your JDBC .jar files, and then click Next.

The Configure Omni-Gen Server Databases pane opens, which provides an overview regarding Omni-Gen databases and configuration parameters, as shown in the following image.

| 06 Install Omni-Gen MD Edition                                                                                                    | – 🗆 X                                                                                                    |
|----------------------------------------------------------------------------------------------------|----------------------------------------------------------------------------------------------------|
|                                                                                                    | Configure Omni-Gen Server Databases                                                                                                    |
| Introduction  Accept License Agreement Choose Installation Folder Choose Java Virtual Machine Specify Base Port Number Specify Hostname and Domain Configure Omni-Gen Repository Tomcat Ports Specify Location of Omni-Gen Designer Specify Location of Source Control Jar Files Select Source Code Control System and Locati Specify Location of JDBC Jar Files                                                                   | Configure Omni-Gen Server Databases           Overview of Omni-Gen Databases & their Configuration           Omni-Gen uses 3 logical Databases: The OGS Database, The Remediation Database, and the OGS Data Quality (DQ) Database           Both the OGS Database tables and the Remediation Database tables are created and managed in the same physical database tables and the following screens in response to the Installer's prompts for the Remediation Database configuration parameters, the DQ Database tables will be created in the following screens for the DQ Database tables will be created in the location specified in response to the Installer's prompts for the DQ Database parameters.           When configuring the two (Remediation and DQ) database locations, you may configure two separate location for all three. |
| Configure Omni-Gen Server Databases     Verify the Omni-Gen Master Database URL     Select the Data Quality DB's DBMS type     Enter Data Quality Database URL     Select the Data Quality Database URL     Select the Onni-Gen Server Runtime Protocol     Verify the Omni-Gen Server Port Numbers     Install Controller as a Windows Service     Choose Elasticsearch Location     Verify the Omni-Gen Governance Console's To. | locations, one each for Remediation and DQ, or you may configure 1 physical location for all three<br>Databases. The example in this document will use 2 different Database names, one for the (OGS plus<br>Remediation Databases, and One for the DQ Database.                                                                                                    |
| Configure OGC Email Server<br>Preserve or Create New WSO2 Repository<br>Verify the WSO2 parameters<br>Enter WSO2 Certificate Parameters                                                                                                    |                                                                                                    |
| InstallAnywhere<br>Cancel                                                                                                    | Previous Next                                                                                                    |

18. Review this information, and then click Next.

The Select the DBMS type of the Remediation Database pane opens, as shown in the following image.

| 0 Install Omni-Gen MD Edition                                                                                                    |                                                                                                    |
|----------------------------------------------------------------------------------------------------|----------------------------------------------------------------------------------------------------|
|                                                                                                    | Select the DBMS type of the Remediation Database                                                                                                    |
| Introduction     Accept License Agreement     Choose Installation Folder     Choose Java Virtual Machine     Specity Base Port Number     Specity Hostname and Domain     Configure Omni-Gen Repository Tomcat Ports     Specity Location of Omni-Gen Designer     Specity Location of Source Control jar Files     Select Source Code Control System and Locati     Specity Location of JDBC. Jar Files     Configure Omni-Gen Server Database     Verify the Omni-Gen Server Database URL     Select the Data Quality Database URL     Select the Omni-Gen Server Database URL     Select the Omni-Gen Server Port Numbers     Install Controlier as a Windows Service     Choose Elasticsearch Location     Verify the Omni-Gen Server     Preserve or Create New WS02 Repository     Verify the WS02 parameters     Enter WS02 Certificate Parameters | Select the DBMS type used for OGS & Remediation Databases<br>OB2<br>Oracle<br>@ Postgres<br>O sqlServer - Microsoft Driver<br>O sqlServer - OpenSource JTDS Driver<br>O Teradata |
| InstallAnywhere<br>Cancel                                                                                                    | Previous Next                                                                                                    |

- 19. Specify the database that you want to use for Omni-Gen Server (OGS) and the Remediation database.
- 20. Click Next.

The Enter OGS Database Parameters: Oracle, Postgres, Teradata pane opens, as shown in the following image.

| 0G Install Omni-Gen MD Edition                                                                                                    |                                                                                  |                                                              |                          |
|----------------------------------------------------------------------------------------------------|----------------------------------------------------------------------------------|--------------------------------------------------------------|--------------------------|
|                                                                                                    |                                                                                  | Enter OGS Database Parameters: Ora                           | cle, Postgress, Teradata |
| Introduction     Accept License Agreement     Choose Installation Folder     Choose Java Virtual Machine     Specify Base Port Number     Specify Base Port Number     Specify Location of Omni-Gen Designer     Specify Location of Omni-Gen Designer     Specify Location of Source Control jar Files     Select Source Code Control System and Locati     Specify Location of JDBC jar Files     Configure Omni-Gen Server Database URL     Select the Omal Quality Database URL     Select the Oata Quality Database URL     Select the Omni-Gen Server Pottoon Para     Verify the Omni-Gen Server Runtime Protocol     Verify the Omni-Gen Server Runtime Protocol | Enter the OGS Database<br>User Name<br>Password<br>Host<br>Port<br>Database Name | Connection Parameters omnigen omnigen localhost 5432 omnigen |                          |
| Enter WSO2 Certificate Parameters                                                                                                    |                                                                                  |                                                              |                          |
| Cancel                                                                                                    |                                                                                  |                                                              | Previous Next            |

21. Specify the DBMS-specific parameters for the combined OGS and Remediation database, and then click *Next*.

The Verify the Omni-Gen Master Database URL pane opens, as shown in the following image.

| 0 Install Omni-Gen MD Edition                                                                                                    |                                                                                                    | ĸ        |
|----------------------------------------------------------------------------------------------------|----------------------------------------------------------------------------------------------------|----------|
|                                                                                                    | Verify the Omni-Gen Master Database UF                                                                                                    | ۱        |
| Introduction  Accept License Agreement  Choose Installation Folder  Choose Installation Folder  Specify Base Port Number  Specify Hostname and Domain  Configure Omni-Gen Repository Tomcat Ports  Specify Location of Omni-Gen Designer  Specify Location of Source Control Jar Files  Select Source Code Control System and Locati                                                                                                    | Verify the Omni-Gen Master Database UF Review and or Edit the Omni-Gen Server (OGS) database URL Database URL jdbc:postgresqt://localhost:5432/omnigen | <u>2</u> |
| Specify Location of JDBC Jar Files     Configure Omni-Gen Server Databases     Verify the Omni-Gen Master Database URL     Select the Data Quality DB's DBMS type     Enter Data Quality Database Connection Para     Verify the Data Quality Database URL     Select the Data Quality Database URL     Select the Omni-Gen Server Runtime Protocol     Verify the Omni-Gen Server Port Numbers     Install Controller as a Windows Service     Choose Elasticsearch Location     Verify the Omni-Gen Governance Console's To     Configure OGC Email Server     Preserve or Create New WSO2 Repository     Verify the WSO2 parameters     Enter WSO2 Certificate Parameters |                                                                                                    |          |
| InstallAnywhere                                                                                                    | Dravious                                                                                                    |          |
| Cancer                                                                                                    | <u>P</u> revious <u>N</u> ext                                                                                                    |          |

22. Verify the database URL, ensure the *Test Connection* check box is selected, and then click *Next*.

If you receive a message indicating that your connection test failed, verify that your database name exists in SQL (or the DBMS you are using).

When your database exists and the user name, password, and host are correct, the following message appears, indicating that your connection test passed for the specified database.

| 06 Install Omni-Gen MD Edition                                                                                                    |                                                                                  |
|----------------------------------------------------------------------------------------------------|----------------------------------------------------------------------------------|
|                                                                                                    | Omni-Gen Server Database Connection Test Passed                                  |
| Introduction     Accept License Agreement     Choose Installation Folder     Choose Java Virtual Machine     Specify Base Port Number     Specify Hostname and Domain     Configure Omni-Gen Repository Torncat Ports     Specify Location of Omni-Gen Designer     Specify Location of Source Control Jar Files     Select Source Code Control System and Locat     Specify Location of JDBC Jar Files     Configure Omni-Gen Server Databases     Verify the Omni-Gen Master Database URL     Select the Data Quality Database URL     Select the Omni-Gen Server Runtime Protocol     Verify the Omni-Gen Server Port Numbers     Install Controller as a Windows Service     Choose Elasticsearch Location     Verify the Omni-Gen Server     Preserve or Create New WSO2 Repository     Verify the WSO2 parameters     Enter WSO2 Certificate Parameters | Omni-Gen Server Connection to jdbc:postgresql://localhost:5432/omnigen succeeded |
| InstallAnywhere Cancel                                                                                                    | Previous Next                                                                    |

23. Click Next to continue.

The Select the Data Quality DB's DBMS type pane opens, as shown in the following image.

| 0 Install Omni-Gen MD Edition                                                                                                    |                                                                                                    |
|----------------------------------------------------------------------------------------------------|----------------------------------------------------------------------------------------------------|
|                                                                                                    | Select the Data Quality DB's DBMS type                                                                                                    |
| Introduction Accept License Agreement Choose Installation Folder Choose Installation Folder Choose Java Vitual Machine Specity Base Port Number Specity Hostname and Domain Configure Omni-Gen Repository Tomcat Ports Specify Location of Source Control Jar Files Select Source Code Control System and Locati Specify Location of JDBC. Jar Files Configure Omni-Gen Server Databases Verify the Data Quality Database URL Select the Data Quality Database URL Select the Omni-Gen Server Database Verify the Omni-Gen Server Port Numbers Install Controller as a Windows Service Choose Elasticsearch Location Verify the Omni-Gen Server Port Numbers Install Controller as a Windows Service Choose Elasticsearch Location Verify the Omni-Gen Server Preserve or Create New WS02 Repository Verify the WS02 Centificate Parameters Enter WS02 Centificate Parameters | Select the DBMS type used for Omni-Gen Server - Data Quality Tables<br>OB2<br>Oracle<br>@ Postgres<br>O sqlServer - Microsoft Driver<br>O sqlServer - OpenSource jTDS Driver<br>O Teradata |
| InstallAnywhere<br>Cancel                                                                                                    | Previous <u>N</u> ext                                                                                                    |

24. Select the DBMS type used for the Data Quality (DQ) database, and then click Next.

The Enter DQ Database Parameters: Oracle, Postgres, Teradata pane opens, as shown in the following image.

| 0 Install Omni-Gen MD Edition                                                                                                    |                                                                                                    |                                   |                               |
|----------------------------------------------------------------------------------------------------|----------------------------------------------------------------------------------------------------|-----------------------------------|-------------------------------|
|                                                                                                    |                                                                                                    | Enter DQ Database Parameters: Ora | icle, Postgress, Teradata     |
| Introduction     Accept License Agreement     Choose Installation Folder     Choose Installation Folder     Choose Java Virtual Machine     Specify Base Port Number     Specify Hostname and Domain     Configure Omni-Gen Repository Tomcat Ports     Specify Location of Source Control Jar Files     Select Source Code Control System and Locati     Specify Location of JOBC Jar Files     Select Source Code Control System and Locati     Specify Location of JOBC Jar Files     Configure Omni-Gen Master Databases     Verify the Omni-Gen Master Database URL     Select the Data Quality Database Connection Para     Verify the Omni-Gen Server Port Numbers     Install Controller as a Windows Service     Choose Elasticsearch Location     Verify the Omni-Gen Governance Console's To     Configure OCE Email Server     Preserve or Create New WSO2 Repository     Verify the VSO2 parameters     Enter Data Para | Enter the Omni-Gen Serv<br>If you are using the same<br>User Name<br>Password<br>Host<br>Port<br>Database Name | Enter DQ Database Parameters: Ora | st Click Next                 |
| InstallAnywhere                                                                                                    |                                                                                                    |                                   |                               |
| Cancel                                                                                                    |                                                                                                    |                                   | <u>P</u> revious <u>N</u> ext |

25. If you are using the same database for OGS, click *Next*, or type new parameters for the DQ database, and then click *Next*.

The Verify the Data Quality Database URL pane opens, as shown in the following image.

| 0 Install Omni-Gen MD Edition                                                                                                    |                                                                                                    |                 |
|----------------------------------------------------------------------------------------------------|----------------------------------------------------------------------------------------------------|-----------------|
|                                                                                                    | Verify the Data Quali                                                                                                    | ty Database URL |
| Introduction     Accept License Agreement     Choose Installation Folder     Choose Java Virtual Machine     Specify Base Port Number     Specify Base Port Number     Specify Hostname and Domain     Configure Omni-Gen Repository Tomcat Ports     Specify Location of Source Control Jar Files     Select Source Code Control System and Locati     Specify Location of Source Control Jar Files     Select Source Code Control System and Locati     Specify Location of Source Control Jar Files     Configure Omni-Gen Master Database URL     Select the Omni-Gen Master Database URL     Select the Omni-Gen Server Potabases     Verify the Omni-Gen Server Potabase     Verify the Omni-Gen Server Pot Numbers     Install Controller as a Windows Service     Choose Elasticsearch Location     Verify the Omni-Gen Generance Console's To     Configure OGC Email Server     Preserve or Create New WSO2 Repository     Verify the VSO2 parameters     Enter VSO2 Centificate Parameters | Review and or Edit the Data Quality database URL         Database URL       jdbc:postgresqt://localhost.5432/omnigen         Image: Test Connection? | ty Database URL |
| InstallAnywhere                                                                                                    |                                                                                                    |                 |
| Cancel                                                                                                    | Previo                                                                                                    | us <u>N</u> ext |

26. Verify the database URL, ensure the *Test Connection* check box is selected, and then click *Next*.

If the test is successful, then the Data Quality Database Connection Test Passed pane opens, as shown in the following image.

| 0 Install Omni-Gen MD Edition                                                                                                    | –                                                                             |
|----------------------------------------------------------------------------------------------------|-------------------------------------------------------------------------------|
|                                                                                                    | Data Quality Database Connection Test Passed                                  |
| <ul> <li>Introduction</li> <li>Accept License Agreement</li> <li>Choose Installation Folder</li> <li>Choose Java Virtual Machine</li> <li>Specity Base Port Number</li> <li>Specity Hostname and Domain</li> <li>Configure Omni-Gen Repository Tomcat Ports</li> <li>Specity Location of Omni-Gen Designer</li> <li>Specity Location of Omni-Gen Designer</li> <li>Specity Location of Source Control jar Files</li> <li>Select Source Code Control System and Locati</li> <li>Specity Location of JDBC jar Files</li> <li>Configure Omni-Gen Server Database URL</li> <li>Select the Omni-Gen Server Database URL</li> <li>Select the Omni-Gen Server Runtime Protocol</li> <li>Verify the Data Quality Database URL</li> <li>Select the Omni-Gen Server Port Numbers</li> <li>Install Controller as a Windows Service</li> <li>Choose Elasticsearch Location</li> <li>Verify the Omni-Gen Rever Runtime Protocol</li> <li>Verify the Omni-Gen Server Port Numbers</li> <li>Install Controller as a Windows Service</li> <li>Choose Elasticsearch Location</li> <li>Verify the Omni-Gen Server</li> <li>Preserve or Create New WS02 Repository</li> <li>Verify the WS02 parameters</li> <li>Enter WS02 Certificate Parameters</li> </ul> | Data Quality Connection to jdbc:postgresqt://localhost:5432/omnigen succeeded |
| Cancel                                                                                                    | Previous Next                                                                 |

If the test is not successful, click *Previous* twice, correct the connection parameters, and retest the URL.

27. Click Next.

The Select the Omni-Gen Server Runtime Protocol pane opens, as shown in the following image.

| 0 Install Omni-Gen MD Edition                                                                                                    |                                                                 |
|----------------------------------------------------------------------------------------------------|-----------------------------------------------------------------|
|                                                                                                    | Select the Omni-Gen Server Runtime Protocol                     |
| Introduction  Accept License Agreement  Choose Installation Folder  Choose Java Virtual Machine  Specify Base Port Number  Specify Hostname and Domain  Configure Omni-Gen Repository Tomcat Ports  Specify Location of Omni-Gen Designer  Specify Location of Source Control Jar Files  Select Source Code Control System and Locati                                                                                                    | Omni-Gen Server Runtime Protocol Server Runtime Protocol O HTTP |
| Specify Location of JDBC .jar Files     Configure Omni-Gen Server Databases     Verify the Omni-Gen Master Database URL     Select the Data Quality Da's DBMS type     Enter Data Quality Database URL     Verify the Data Quality Database URL     Select the Omni-Gen Server Runtime Protocol     Verify the Omni-Gen Server Runtime Protocol     Verify the Omni-Gen Server Port Numbers     Install Controller as a Windows Service     Choose Elasticsearch Location     Verify the Omni-Gen Server     Preserve of Create New WS02 Repository     Verify the WS02 parameters     Enter WS02 Certificate Parameters | ● HTTPS                                                         |
| Cancel                                                                                                    | Previous <u>N</u> ext                                           |

28. Select the HTTP or HTTPS protocol, and then click *Next*. The default value is HTTPS.
The Verify the Omni-Gen Server Port Numbers pane opens for your selected runtime protocol, as shown in the following image.

| Verify the Omni-Gen Server Port Numbers - https         Verify the Omni-Gen Server Port Numbers - https         Choose Installation Folder         Choose Installation Folder         Choose Installation Folder         Choose Java Vitual Machine         Specify Hostname and Domain         Configure Omni-Gen Repository Tomcat Ports         Specify Hostname and Domain         Configure Omni-Gen Repository Tomcat Ports         Specify Location of Source Control Jar Files         Specify Location of JDBC Jar Files         Configure Omni-Gen Server Databases         Deployment Tool Server HITPS Port |
|----------------------------------------------------------------------------------------------------|
| <ul> <li>Introduction</li> <li>Accept License Agreement</li> <li>Choose Installation Folder</li> <li>Choose Java Virtual Machine</li> <li>Specity Base Port Number</li> <li>Specity Hostname and Domain</li> <li>Configure Omni-Gen Repository Tomcat Ports</li> <li>Specity Location of Source Control Jar Files</li> <li>Specity Location of JDBC Jar Files</li> <li>Configure Omni-Gen Server Databases</li> <li>Configure Omni-Gen Server Databases</li> </ul>                                                                                                    |
| Verify the Umin-Sen Master Database URL Select the Data Quality DB's DBMS type First Pata Quality DB's DBMS type Select the Omin-Gen Server Runtime Protocol Verify the Omni-Gen Server Port Numbers Install Controller as a Windows Service Choose Elasticsearch Location Configure OGC Email Server Preserve or Create New WSO2 Repository Verify the WSO2 Parameters Enter WSO2 Certificate Parameters Enter WSO2 Certificate Parameters                                                                                                    |
| InstallAnywhere Cancel Previous Next                                                                                                    |

- 29. Accept the default values, but change them if the infrastructure manager informs you of a conflict and recommends changes to alternate available ports.
- 30. Click Next.

The Install the Controller as a Windows Service pane opens, as shown in the following image.

| 06 Install Omni-Gen MD Edition                              |                                                                       |
|-------------------------------------------------------------|-----------------------------------------------------------------------|
|                                                             | Install the Controller as a Windows Service                           |
| ✓ Introduction                                              | The Controller component may be run as a Windows Service.             |
| ✓ Accept License Agreement                                  |                                                                       |
| Choose Installation Folder                                  | To run the Controller component as Windows Service, select Yes below. |
| ✓ Choose Java Virtual Machine                               | Otherwise, select No below                                            |
| <ul> <li>Specify Base Port Number</li> </ul>                |                                                                       |
| <ul> <li>Specify Hostname and Domain</li> </ul>             |                                                                       |
| ✓ Configure Omni-Gen Repository Tomcat Ports                | Do you want to install the Controller component as a Windows Service? |
| <ul> <li>Specify Location of Omni-Gen Designer</li> </ul>   |                                                                       |
| ✓ Specify Location of Source Control .jar Files             | ● Yes                                                                 |
| ✓ Select Source Code Control System and Locati              | Controller Service name OmniCen omniController                        |
| <ul> <li>Specify Location of JDBC .jar Files</li> </ul>     |                                                                       |
| ✓ Configure Omni-Gen Server Databases                       | O No                                                                  |
| ✓ Verify the Omni-Gen Master Database URL                   |                                                                       |
| ✓ Select the Data Quality DB's DBMS type                    |                                                                       |
| ✓ Enter Data Quality Database Connection Para               |                                                                       |
| ✓ Verify the Data Quality Database URL                      |                                                                       |
| ✓ Select the Omni-Gen Server Runtime Protocol               |                                                                       |
| <ul> <li>Verify the Omni-Gen Server Port Numbers</li> </ul> |                                                                       |
| Install Controller as a Windows Service                     |                                                                       |
| Choose Elasticsearch Location                               |                                                                       |
| Verify the Omni-Gen Governance Console's To                 |                                                                       |
| Configure OGC Email Server                                  |                                                                       |
| Preserve or Create New WSO2 Repository                      |                                                                       |
| Verify the WSO2 parameters                                  |                                                                       |
| Enter WSO2 Certificate Parameters                           |                                                                       |
| InstallAnywhere                                             |                                                                       |
| Cancel                                                      | Previous Next                                                         |

31. Select whether you want to install the Omni-Gen Controller as a Windows service. The default value is No.

**Note:** It is strongly encouraged that you select Yes for ease of administration. If you select Yes, you will be prompted for the service name. You may type the service name in the Controller Service name field, or accept the default value, *OmniGen\_omniController*.

The Verify the Omni-Gen Governance Console's Tomcat Parameters pane opens, as shown in the following image.

| 06 Install Omni-Gen MD Edition                                                                                                    |                                |                                                            |
|----------------------------------------------------------------------------------------------------|--------------------------------|------------------------------------------------------------|
|                                                                                                    |                                | Verify the Omni-Gen Governance Console's Tomcat Parameters |
| Introduction  Accept License Agreement  Choose Installation Folder  Choose Java Virtual Machine  Specify Base Port Number  Specify Hostname and Domain  Configure Omni-Gen Repository Tomcat Ports  Specify Loction of Chonsi Can Designer                                               | Enter the Omni-Ger<br>Hostname | INFORMA-Q8T67IU.Ibi.com                                    |
| Specify Location of Source Control Jar Files     Select Source Code Control System and Locati     Specify Location of JDBC .jar Files                                                                                                    | HTTP Port<br>HTTPS Port        | 9501<br>9526                                               |
| Configure Omni-Gen Server Databases     Verify the Omni-Gen Master Database URL     Select the Data Quality DB's DBMS type                                                                                                    | Ajp Port<br>Shutdown Port      | 9525                                                       |
| Enter Data Quality Database Connection Para     Verify the Data Quality Database URL     Select the Omni-Gen Server Runtime Protocol                                                                                                    | Admin User                     | admin                                                      |
| Verify the Omni-Gen Server Port Numbers Install Controller as a Windows Service Choose Elasticsearch Location Verify the Omni-Gen Governance Console's To Configure OGC Email Server Preserve or Create New WSO2 Repository Verify the WSO2 parameters Enter WSO2 Certificate Parameters | Admin Password                 | admin                                                      |
| InstallAnywhere<br>Cancel                                                                                                    |                                | Previous <u>N</u> ext                                      |

The Hostname parameter defaults to the machine on which you are currently installing Omni-Gen.

32. Accept the default values, and then click Next.

The Configure OGC Email Server pane opens, as shown in the following image.

| 0 Install Omni-Gen MD Edition                   | – 🗆 X                                                                                                |
|-------------------------------------------------|----------------------------------------------------------------------------------------------------|
|                                                 | Configure OGC Email Server                                                                           |
| ✓ Introduction                                  |                                                                                                    |
| ✓ Accept License Agreement                      | OCC's Demediation Service provides ontional E Mail notification of Ticket and Case Deposignments     |
| Choose Installation Folder                      | To enable this service, your installation's SMTP Server must be configured to transmit these E-Mails |
| 🗸 Choose Java Virtual Machine                   |                                                                                                    |
| ✓ Specify Base Port Number                      | If you are not using this optional feature, leave these dialog boxes empty, and simply Click Next    |
| ✓ Specify Hostname and Domain                   |                                                                                                    |
| ✓ Configure Omni-Gen Repository Tomcat Ports    |                                                                                                    |
| ✓ Specify Location of Omni-Gen Designer         | Enter SMTP Parameters for OGC E-Mails                                                                |
| ✓ Specify Location of Source Control .jar Files |                                                                                                    |
| ✓ Select Source Code Control System and Locati  | SMTP Host                                                                                            |
| ✓ Specify Location of JDBC .jar Files           |                                                                                                    |
| ✓ Configure Omni-Gen Server Databases           | SMIP Port                                                                                            |
| ✓ Verify the Omni-Gen Master Database URL       | Email Notification From                                                                              |
| ✓ Select the Data Quality DB's DBMS type        |                                                                                                    |
| ✓ Enter Data Quality Database Connection Para   | SMTP Username                                                                                        |
| ✓ Verify the Data Quality Database URL          | SMTD Decement                                                                                        |
| ✓ Select the Omni-Gen Server Runtime Protocol   | SMIP Password                                                                                        |
| ✓ Verify the Omni-Gen Server Port Numbers       | SMTP SSL Enabled (true or false)                                                                     |
| ✓ Install Controller as a Windows Service       |                                                                                                    |
| Choose Elasticsearch Location                   |                                                                                                    |
| ✓ Verify the Omni-Gen Governance Console's To   |                                                                                                    |
| Configure OGC Email Server                      |                                                                                                    |
| Preserve or Create New WSO2 Repository          |                                                                                                    |
| Verify the WSO2 parameters                      |                                                                                                    |
| Enter WSO2 Certificate Parameters               |                                                                                                    |
| InstallAnywhere                                 |                                                                                                    |
| Cancel                                          | Previous                                                                                             |
| Gancer                                          |                                                                                                    |

- 33. Unless you are adding the email option, leave the parameter values blank, click *Next*, and proceed to the Preserve or Create New WSO2 Repository pane in the installer (skip to Step 35).
- 34. To enable the email option, provide values for the following parameters as they apply to your SMTP, email server:
  - **SMTP Host.** Host name of your SMTP server (for example, *smtp.ibi.com*).
  - **SMTP Port.** SMTP port on that server (usually port 25).
  - **Email Notification From.** Email address from which the Assignment emails will originate (for example, *OmniGen\_Remediation@ibi.com*).
  - **SMTP Username**. User name for accessing the email server.
  - SMTP Password. Password associated with the user name for accessing the email server.
  - **SMTP SSL Enabled (true or false).** Specify *true* if your email server supports or requires SSL authentication.

In addition, each user who will receive email notifications must have a valid email address in their WSO2 user profile.

- Each LDAP user with the Data Steward or Data Supervisor role, and who will receive Assignment emails, must have a valid email address in their Active Directory profile. When it makes the LDAP connection, WSO2 will bring back those email addresses to its Local User Store profile of the user.
- Each hardcoded user in the WSO2 *Primary* domain must have an email in their WSO2 user profile.

Following the Configure OGC Email Server pane, the Preserve or Create New WSO2 Repository pane opens, as shown in the following image.

| 0 Install Omni-Gen MD Edition                                                                                                    |                                                                                                    |
|----------------------------------------------------------------------------------------------------|----------------------------------------------------------------------------------------------------|
|                                                                                                    | Preserve or Create New WSO2 Repository                                                                                                    |
| Introduction     Accept License Agreement     Choose Installation Folder     Choose Java Vitual Machine     Specify Base Port Number     Specify Base Port Number     Specify Location of Omni-Gen Repository Tomcat Ports     Specify Location of Source Control Jar Files     Select Source Code Control System and Locati     Specify Location of JDBC. Jar Files     Configure Omni-Gen Master Database URL     Select the Omni-Gen Master Database URL     Select the Omai-Gen Server Potabase URL     Select the Omni-Gen Server Potabase URL     Select the Omni-Gen Server Potabase URL     Select the Omni-Gen Server Potatime Protocol     Verify the Omni-Gen Server Pott Numbers     Install Controller as a Windows Service | Omni-Gen and the Omni-Gen Governance Console use a WSO2 Identity Server (WSO2_IS) to provide User Authentication and Data Access Authorization services.         Answer Yes below to install a new, empty, WSO2 server and Repository of Roles, Permissions etc         Answer No - if this is an upgrade from an existing , older version of Omni-Gen, and you wish to preserve and utilize the existing WSO2 profiles and permissions.         Do you want to install a new (empty repository) WSO2 Identity Server?            • Yes          O No |
| Choose Elasticsearch Location Verify the Omni-Gen Governance Console's To Configure OGC Email Server Preserve or Create New WSO2 Repository Verify the WSO2 parameters Enter WSO2 Certificate Parameters                                                                                                    |                                                                                                    |
| Cancel                                                                                                    | Previous Next                                                                                                    |

35. For new Omni-Gen installations, ensure that Yes is selected, and then click Next.

The Verify the WSO2 parameters pane opens, as shown in the following image.

| 0 Install Omni-Gen MD Edition                                                                                                    |                                                                     |                                                                                                    |
|----------------------------------------------------------------------------------------------------|---------------------------------------------------------------------|----------------------------------------------------------------------------------------------------|
|                                                                                                    |                                                                     | Verify the WSO2 parameters                                                                                                    |
| Introduction  Accept License Agreement  Choose Installation Folder  Choose Java Virtual Machine  Specify Base Port Number  Specify Hostname and Domain  Configure Omni-Gen Repository Tomcat Ports  Specify Location of Omni-Gen Designer  Specify Location of Supres Control Location                                                                                                    | Unless your sys<br>parameters at th<br>Verify the WSO:<br>WSO2 Host | stem administrator instructs you otherwise, leave these standard WSO2 location<br>he default values, and Click Next<br>2 connection parameters<br>INFORMA-Q8T67IU.ibi.com |
| Select Source Code Control sar Files     Select Source Code Control System and Locati     Specify Location of JDBC Jar Files     Configure Omni-Gen Server Databases     Verify the Omni-Gen Master Database URL     Select the Data Quality Database Database URL     Select the Data Quality Database URL     Select the Omni-Gen Server Runtime Protocol     Verify the Data Quality Database URL     Select the Omni-Gen Server Runtime Protocol     Verify the Omni-Gen Server Runtime Protocol     Verify the Omni-Gen Server Runtime Protocol     Verify the Omni-Gen Server Runtime Protocol     Verify the Omni-Gen Server Runtime Protocol     Verify the Omni-Gen Server Runtime Protocol     Verify the Omni-Gen Governance Console's To     Configure OGC Email Server     Presence or Create NavWSQ2 Penosition | WS02 Port                                                           | 9503                                                                                                    |
| Verify the WSO2 parameters<br>Enter WSO2 Certificate Parameters<br>InstallAnywhere                                                                                                    |                                                                     |                                                                                                    |
| Cancel                                                                                                    |                                                                     | Previous <u>Next</u>                                                                                                    |

36. Confirm the WSO2 parameters, and then click Next.

The Enter WSO2 Certificate Parameters pane opens, as shown in the following image.

| 06 Install Omni-Gen MD Edition                                                                                                    |                                                                                                    |                                                         |  |  |
|----------------------------------------------------------------------------------------------------|----------------------------------------------------------------------------------------------------|---------------------------------------------------------|--|--|
|                                                                                                    |                                                                                                    | Enter WSO2 Certificate Parameters                       |  |  |
| Specify Base Port Number     Specify Hostname and Domain     Configure Omni-Gen Repository Tomcat Ports                                   | This installer uses java keytool to generate and store a security of<br>The certificate is used to provide security between OGC and the       | certificate in a WSO2 keystore.<br>WSO2 Identity Server |  |  |
| ✓ Specify Location of Omni-Gen Designer                                                                                                   | The parameters below are used in the creation of a "Self General                                                                              | ted" Certificate.                                       |  |  |
| <ul> <li>Specify Location of Source Control .jar Files</li> <li>Select Source Code Control System and Locati</li> </ul>                   | The certificate can be replaced with a certificate from a commercial Certificate issuing Agency.                                              |                                                         |  |  |
| <ul> <li>Specify Location of JDBC .jar Files</li> <li>Configure Omni-Gen Server Databases</li> </ul>                                      | Leave the value for address of your host, as it has been garnered from information already<br>supplied earlier in this installer Q&A session. |                                                         |  |  |
| Verify the Omni-Gen Master Database URL     Select the Data Quality DB's DBMS type     Enter Data Quality Database Connection Para        | Supply values for the remaining 5 questions.                                                                                                  |                                                         |  |  |
| Verify the Data Quality Database Connection Para     Verify the Data Quality Database URL     Select the Omni-Gen Server Runtime Protocol | Enter the parameters required by the Java keytool                                                                                             |                                                         |  |  |
| ✓ Verify the Omni-Gen Server Port Numbers                                                                                                 | What is the address of your host?                                                                                                    | INFORMA-Q8T67IU.ibi.com                                 |  |  |
| <ul> <li>Install Controller as a Windows Service</li> <li>Choose Elasticsearch Location</li> </ul>                                        | What is the name of your organizational unit?                                                                                                 |                                                         |  |  |
| <ul> <li>Verify the Omni-Gen Governance Console's To</li> <li>Configure OGC Email Server</li> </ul>                                       | What is the name of your organization?                                                                                                    |                                                         |  |  |
| ✓ Preserve or Create New WSO2 Repository                                                                                                  | What is the name of your city or locality?                                                                                                    |                                                         |  |  |
| Verify the WSO2 parameters     Enter WSO2 Certificate Parameters                                                                          | What is the name of your state or province?                                                                                                   |                                                         |  |  |
| Verify or change JVM Memory Settings     Rec. Installation Summary                                                                        | What is the two-letter country code for this unit?                                                                                            |                                                         |  |  |
| Ready To Install                                                                                                    |                                                                                                    |                                                         |  |  |
| Installing                                                                                                    |                                                                                                    |                                                         |  |  |
| 💿 Install Complete 🔍                                                                                                    |                                                                                                    |                                                         |  |  |
| InstallAnywhere                                                                                                    |                                                                                                    |                                                         |  |  |
| Cancel                                                                                                    |                                                                                                    | Previous Next                                           |  |  |

37. Collect the parameters to generate the certificate for WSO2.

The parameters are used to build a unique certificate to secure the Omni Governance Console to the WSO2 communication.

38. Ensure that the address of your host is correct (not *localhost*), and then type values for the other parameters. For example:

| 0 Install Omni-Gen MD Edition                                                                                   |                                                                                                    |                                   |
|----------------------------------------------------------------------------------------------------|----------------------------------------------------------------------------------------------------|-----------------------------------|
|                                                                                                    |                                                                                                    | Enter WSO2 Certificate Parameters |
| Specify Base Port Number     Specify Hostname and Domain                                                        | This installer uses java keytool to generate and store a security of                                                | certificate in a WSO2 keystore.   |
| Configure Omni-Gen Repository Tomcat Ports                                                                      | The certificate is used to provide security between OGC and the                                                     | WSO2 Identity Server              |
| <ul> <li>Specify Location of Omni-Gen Designer</li> </ul>                                                       | The parameters below are used in the creation of a "Self Genera                                                     | ited" Certificate.                |
| Specify Location of Source Control .jar Files                                                                   | The certificate can be replaced with a certificate from a commerc                                                   | ial Certificate issuing Agency.   |
| <ul> <li>Select Source Code Control System and Locati</li> <li>Specify Location of JDBC i ar Files</li> </ul>   |                                                                                                    |                                   |
| ✓ Configure Omni-Gen Server Databases                                                                           | Leave the value for address of your host, as it has been garnere<br>supplied earlier in this Installer Q&A session. | d from information aiready        |
| ✓ Verify the Omni-Gen Master Database URL                                                                       |                                                                                                    |                                   |
| <ul> <li>Select the Data Quality DB's DBMS type</li> <li>Enter Data Quality Database Connection Para</li> </ul> | Supply values for the remaining 5 questions.                                                                        |                                   |
| Verify the Data Quality Database URL                                                                            | Enter the parameters required by the Java keytool                                                                   |                                   |
| ✓ Select the Omni-Gen Server Runtime Protocol                                                                   |                                                                                                    |                                   |
| Verify the Omni-Gen Server Port Numbers                                                                         | What is the address of your host?                                                                                   | INFORMA-Q8T67IU.ibi.com           |
| Install Controller as a Windows Service     Choose Elasticsearch Location                                       | What is the name of your organizational unit?                                                                       | iWay                              |
| Verify the Omni-Gen Governance Console's To                                                                     | What is the name of your organization?                                                                              | IBI                               |
| ✓ Configure OGC Email Server                                                                                    | When the stars of some sites on locality of                                                                         |                                   |
| <ul> <li>Preserve or Create New WSO2 Repository</li> <li>Verify the WSO2 parameters</li> </ul>                  | what is the name of your city or locality?                                                                          | NY                                |
| Enter WSO2 Certificate Parameters                                                                               | What is the name of your state or province?                                                                         | NY                                |
| Verify or change JVM Memory Settings                                                                            | What is the two-letter country code for this unit?                                                                  | US                                |
| Pre-Installation Summary                                                                                        |                                                                                                    |                                   |
| Installing                                                                                                    |                                                                                                    |                                   |
| S Install Complete                                                                                              |                                                                                                    |                                   |
| InstallAnywhere                                                                                                 |                                                                                                    |                                   |
| Cancel                                                                                                    |                                                                                                    | Previous Next                     |
|                                                                                                    |                                                                                                    |                                   |

39. Click Next.

The Verify or change JVM Memory Settings - MD pane opens, as shown in the following image.

| 06 Install Omni-Gen MD Edition                                                                                                    |                                                                                                    |                                                                                                    |
|----------------------------------------------------------------------------------------------------|----------------------------------------------------------------------------------------------------|----------------------------------------------------------------------------------------------------|
|                                                                                                    |                                                                                                    | Verify or change JVM Memory Settings - MD                                                                                                   |
| Specify Hase Port Number     Specify Hostname and Domain     Configure Omni-Gen Repository Tomcat Ports     Specify Location of Omni-Gen Designer     Specify Location of Source Control jar Files | It may become necessary to alloca<br>your system administrator and-or<br>leave these values as the defaults | ate more memory to the Tomcat Servers in Omni-Gen. Unless<br>Omni-Gen installation support analysts specify different values,<br>displayed. |
| <ul> <li>Select Source Code Control System and Locati</li> <li>Specify Location of JDBC .jar Files</li> </ul>                                                                                      | Verify and or edit the JVM Memory                                                                           | Settings                                                                                                    |
| <ul> <li>Configure Omni-Gen Server Databases</li> <li>Verify the Omni-Gen Master Database URL</li> </ul>                                                                                           | Controller Max Memory                                                                                       | 1024M                                                                                                    |
| <ul> <li>Select the Data Quality DB's DBMS type</li> <li>Enter Data Quality Database Connection Para</li> </ul>                                                                                    | OmniServer Max Memory                                                                                       | 1024M                                                                                                    |
| Verify the Data Quality Database URL                                                                                                    | Command Line Max Memory                                                                                     | 1024M                                                                                                    |
| Verify the Omni-Gen Server Runtime Protocol                                                                                                    | DQ Cleansing Max Memory                                                                                     | 1024M                                                                                                    |
| Install Controller as a Windows Service     Choose Elasticsearch Location                                                                                                    | DQ Matching Max Memory                                                                                      | 1024M                                                                                                    |
| <ul> <li>Verify the Omni-Gen Governance Console's To</li> <li>Configure OGC Email Server</li> </ul>                                                                                                | DQ Merging Max Memory                                                                                       | 1024M                                                                                                    |
| Preserve or Create New WSO2 Repository     Verify the WSO2 parameters                                                                                                    | by Remediación Max Memory                                                                                   | 1024M                                                                                                    |
| Enter WSO2 Certificate Parameters                                                                                                    |                                                                                                    |                                                                                                    |
| Pre-Installation Summary                                                                                                    |                                                                                                    |                                                                                                    |
| Ready To Install     Installing                                                                                                    |                                                                                                    |                                                                                                    |
| 🔍 Install Complete 🔍                                                                                                    |                                                                                                    |                                                                                                    |
| Cancel                                                                                                    |                                                                                                    | Previous Next                                                                                                    |

40. Change the values only if you are instructed by Information Builders or iWay Support analysts, otherwise, click *Next*.

The Pre-Installation Summary pane opens, as shown in the following image.

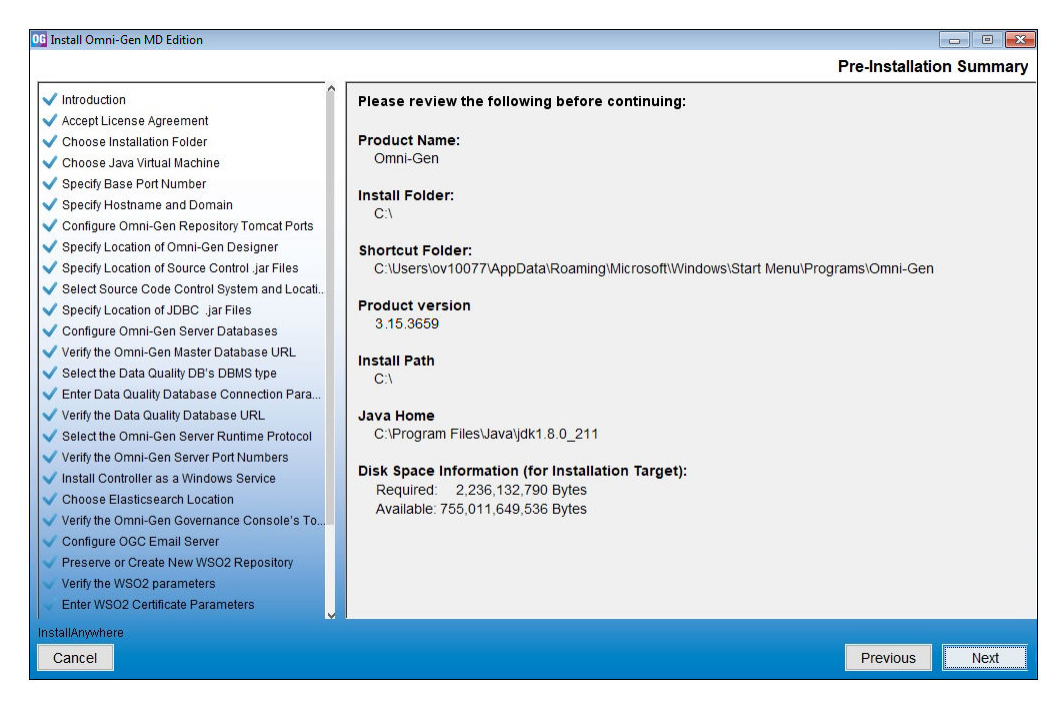

41. Review all of the settings in the Pre-Installation Summary pane, and then click Next.

The Ready To Install pane opens, indicating that the configuration for installation is complete, as shown in the following image.

| 06 Install Omni-Gen MD Edition                                    | -                                                                                                    |
|-------------------------------------------------------------------|----------------------------------------------------------------------------------------------------|
|                                                                   | Ready To Install                                                                                     |
| Specify Base Port Number                                          |                                                                                                    |
| <ul> <li>Specify Hostname and Domain</li> </ul>                   |                                                                                                    |
| <ul> <li>Configure Omni-Gen Repository Tomcat Ports</li> </ul>    |                                                                                                    |
| <ul> <li>Specify Location of Omni-Gen Designer</li> </ul>         |                                                                                                    |
| <ul> <li>Specify Location of Source Control .jar Files</li> </ul> |                                                                                                    |
| <ul> <li>Select Source Code Control System and Locati</li> </ul>  |                                                                                                    |
| <ul> <li>Specify Location of JDBC .jar Files</li> </ul>           |                                                                                                    |
| ✓ Configure Omni-Gen Server Databases                             |                                                                                                    |
| ✓ Verify the Omni-Gen Master Database URL                         |                                                                                                    |
| <ul> <li>Select the Data Quality DB's DBMS type</li> </ul>        |                                                                                                    |
| ✓ Enter Data Quality Database Connection Para                     | InstallAnywhere is now ready to install Omni-Gen version 3 15 3659 onto your system at the following |
| ✓ Verify the Data Quality Database URL                            | location:                                                                                            |
| <ul> <li>Select the Omni-Gen Server Runtime Protocol</li> </ul>   |                                                                                                    |
| ✓ Verify the Omni-Gen Server Port Numbers                         | C:\omnigen                                                                                           |
| <ul> <li>Install Controller as a Windows Service</li> </ul>       |                                                                                                    |
| Choose Elasticsearch Location                                     | The installation may take a few minutes depending on the system.                                     |
| ✓ Verify the Omni-Gen Governance Console's To                     |                                                                                                    |
| ✓ Configure OGC Email Server                                      |                                                                                                    |
| Preserve or Create New WSO2 Repository                            |                                                                                                    |
| ✓ Verify the WSO2 parameters                                      |                                                                                                    |
| <ul> <li>Enter WSO2 Certificate Parameters</li> </ul>             |                                                                                                    |
| ✓ Verify or change JVM Memory Settings                            |                                                                                                    |
| V Pre-Installation Summary                                        |                                                                                                    |
| Install                                                           |                                                                                                    |
| Installing                                                        |                                                                                                    |
| 🕒 Install Complete 🔍                                              |                                                                                                    |
| InstallAnywhere                                                   |                                                                                                    |
| Cancel                                                            | Previous Install                                                                                     |
|                                                                   |                                                                                                    |

42. Click Install to proceed with installation.

Progress of the installation is shown on the Installing Omni-Gen pane, as shown in the following image.

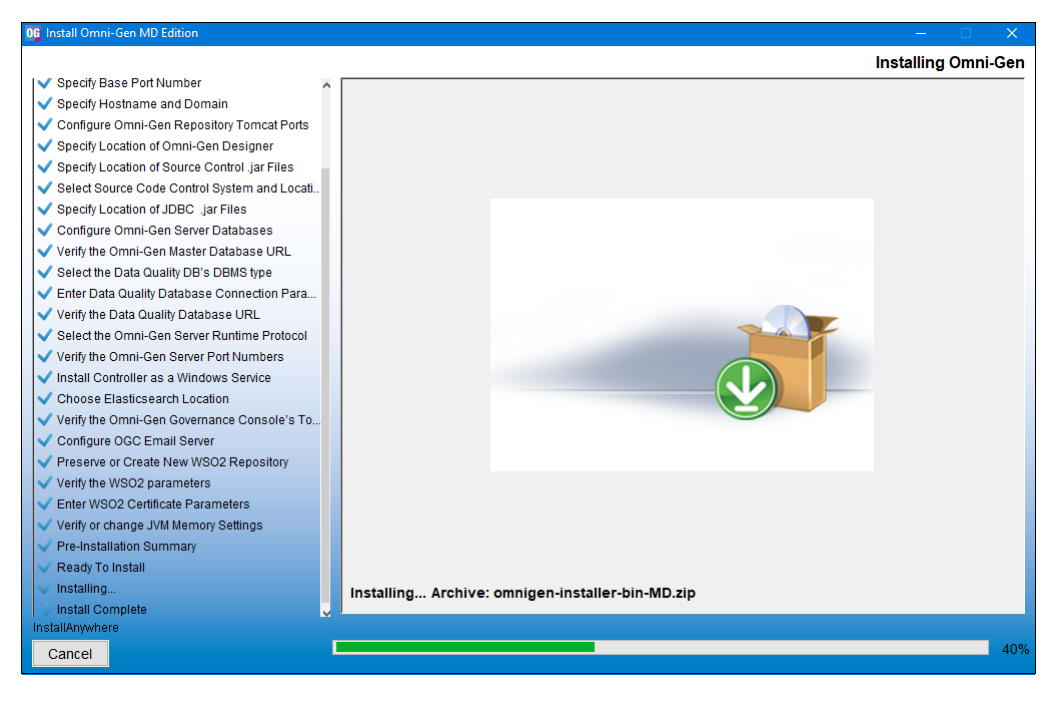

The Executing Installation Script popup displays towards the end of the installation process, as shown in the following image.

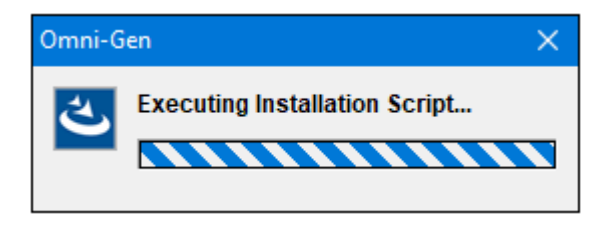

The Omni-Gen installation is complete when the Install Complete pane displays, as shown in the following image.

| 0 Install Omni-Gen MD Edition                                                                                                    | — — — —                                                                                                    | ×      |
|----------------------------------------------------------------------------------------------------|----------------------------------------------------------------------------------------------------|--------|
|                                                                                                    | Install Co                                                                                                    | mplete |
| Specify Base Port Number     Specify Hostname and Domain     Configure Omni-Gen Repository Tomcat Ports     Specify Location of Source Control jar Files     Specify Location of Source Control jar Files     Select Source Code Control System and Locatl     Specify Location of JDBC. Jar Files     Configure Omni-Gen Server Database URL     Select the Omni-Gen Master Database URL     Select the Omni-Gen Server Runtime Protocol     Verify the Data Quality Database URL     Select the Omni-Gen Server Runtime Protocol     Verify the Omni-Gen Server Runtime Protocol     Verify the Omni-Gen Server Runtime Protocol     Verify the Omni-Gen Server Port Numbers     Install Controller as a Windows Service     Choose Elasticsearch Location     Verify the Omni-Gen Governance Console's To     Verify the Omni-Gen Rever Port Numbers     Install Controller as a Windows Service     Choose Configure OGC Email Server     Preserver or Create New WS02 Repository     Verify the WS02 parameters     Enter WS02 Certificate Parameters     Verify or change JVM Memory Settings     Verify or Change JVM Memory Settings | Congratulations! Omni-Gen has been successfully installed to:<br>C:Omnigen<br>The install script finished with return code 0<br>Press "Done" to quit the installer. | mplete |
| Ready To Install                                                                                                    |                                                                                                    |        |
| Installing                                                                                                    |                                                                                                    |        |
| InstallAnwhere                                                                                                    |                                                                                                    |        |
| Cancel                                                                                                    | Previous                                                                                                    | one    |

- 43. Click Done to exit the Omni-Gen installer.
- 44. Start the Omni-Gen Controller by typing the following command in a command prompt:

cd \omnigen\omniserver

45. Press Enter, then type the following command:

omni start-controller

46. Press Enter again.

**Note:** When the installation completes, a BUILD Successful message appears, but the startup processing continues for a few minutes. You must wait for the processing to complete before proceeding to the next step.

47. Using your browser (Google Chrome is recommended), open the Omni Console by typing the following address:

https://yourhost.yourdomain.com:9500

For example:

https://tcmappsa.ibi.com:9500

Note: You cannot use localhost in the URL.

- 48. Log on using the following credentials:
  - Username: ibi
  - Password: ibi
- 49. Deploy a bundle by clicking *Deployment* on the left side of the navigation bar.

The Deployment Bundle Not found message displays, as shown in the following image.

| Deployment       |                                                                                                    |  |
|------------------|----------------------------------------------------------------------------------------------------|--|
| ▲ Install Bundle |                                                                                                    |  |
|                  | Deployment Bundle Not found  Flease click the install Bundle button above to select a bundle for deployment. |  |
|                  |                                                                                                    |  |
|                  |                                                                                                    |  |
|                  |                                                                                                    |  |
|                  |                                                                                                    |  |

**Note:** The deployment bundle is created outside of the Omni Console. It is created using the Deployment Console based on a model created in Omni Designer. The following steps assume that a deployment bundle is already created and available in your environment.

50. Click Install Bundle.

The Open dialog box displays.

51. Navigate to the location of your deployment bundle file.

The deployment bundle was created using Omni Designer after rules and definitions were configured.

52. Select your deployment bundle file and click Open.

A blank Deployment Progress window displays.

The window will start to show information and progress during the whole deployment process, as shown in the following image.

| Deployment Progress                          |          |                         |              |     |  |  |  |  |  |
|----------------------------------------------|----------|-------------------------|--------------|-----|--|--|--|--|--|
| Operation                                    | Status   | Start Time              | Elapsed Time | - Î |  |  |  |  |  |
| Bundle Deployment Started                    | Complete | 2017-08-29 15:07:01.589 | 0.016        | -   |  |  |  |  |  |
| Clean deployment artifacts                   | Complete | 2017-08-29 15:07:01.605 | 0.235        | _   |  |  |  |  |  |
| Copy Bundle                                  | Complete | 2017-08-29 15:07:01.855 | 0.016        |     |  |  |  |  |  |
| Explode Bundle                               | Complete | 2017-08-29 15:07:01.871 | 0.047        |     |  |  |  |  |  |
| Copy bootstrap files                         | Complete | 2017-08-29 15:07:01.933 | 0            | -   |  |  |  |  |  |
| Generate Effective IDS documents             | Complete | 2017-08-29 15:07:01.949 | 8.956        | -   |  |  |  |  |  |
| Generate IDS documentation                   | Complete | 2017-08-29 15:07:10.905 | 0.956        | -   |  |  |  |  |  |
| Generate IDS Example OID's                   | Complete | 2017-08-29 15:07:11.877 | 0.156        | -   |  |  |  |  |  |
| Generate XSD Schemas for the IDS documents   | Complete | 2017-08-29 15:07:12.048 | 0.25         | -   |  |  |  |  |  |
| Generate the JPA Model for the IDS documents | Complete | 2017-08-29 15:07:12.314 | 0.533        | -   |  |  |  |  |  |
| Compile the JPA Model for the IDS documents  | Complete | 2017-08-29 15:07:12.849 | 1.187        | -   |  |  |  |  |  |
| Weave the JPA model for IDS documents        | Complete | 2017-08-29 15:07:14.036 | 1.986        |     |  |  |  |  |  |
| Package the Omnigen Model jar                | Complete | 2017-08-29 15:07:16.038 | 0.28         |     |  |  |  |  |  |
| Move OmniGen Bundle                          | Complete | 2017-08-29 15:07:16.318 | 0.016        |     |  |  |  |  |  |
| Move Cleansing Configuration                 | Complete | 2017-08-29 15:07:16.350 | 0.124        |     |  |  |  |  |  |
| Move Matching Configuration                  | Complete | 2017-08-29 15:07:16.490 | 0.125        | Ξ.  |  |  |  |  |  |

When the process is complete, a successful installation message displays in a green banner, as shown in the following image.

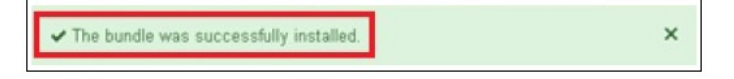

- 53. Close the green banner by clicking *X* in the top right corner.
- 54. Start the Omni-Gen Server and the related services by clicking Services in the left navigation bar of the Omni Console and then clicking Start All.

If the memory of your computer is insufficient, you can also start each individual service one at a time starting from the Utilities section and working upwards.

55. Sign in to the Omni Governance Console (OGC) and load the metadata into your browser. For example:

http://iwmdm2:9090/ogc

56. Sign in to using the preauthorized WSO2 Local (Primary/) credentials, which can be used to perform other startup actions until site-specific credentials and permissions are added.

For example:

- Username: primary/super\_a
- Password: **supera123**

If metadata has not yet been uploaded, the Omni Governance Console Setup page opens, as shown in the following image.

| Workbench Administration      | the second second second second second second                                                                                                    | super_a (Data :                                                                                            | Supervisor, group, one, lob, supplier, retail, Logout 🕐 • |  |  |  |  |  |  |
|-------------------------------|----------------------------------------------------------------------------------------------------|----------------------------------------------------------------------------------------------------|-----------------------------------------------------------|--|--|--|--|--|--|
| Omni Governance Console Setup |                                                                                                    |                                                                                                    |                                                           |  |  |  |  |  |  |
|                               | Build Meta Data         This option builts a meta data susception default         Susception default         Unservice of Commit Generation and applying default         Unservice of Commit Generation | Upload Meta Data<br>Allows the user to work with Ornsi<br>model alwayd, established via Ornei<br>Designer. |                                                           |  |  |  |  |  |  |

57. Click Upload Meta Data.

The Upload Metadata page opens, as shown in the following image.

| Administration | ds_a (Data Steward, group.one, S                                                            |  |  |  |  |  |  |  |  |
|----------------|---------------------------------------------------------------------------------------------|--|--|--|--|--|--|--|--|
|                |                                                                                             |  |  |  |  |  |  |  |  |
|                |                                                                                             |  |  |  |  |  |  |  |  |
|                |                                                                                             |  |  |  |  |  |  |  |  |
|                | <ul> <li>Upload Metadata</li> </ul>                                                         |  |  |  |  |  |  |  |  |
|                | Please upload metadata XML file to initialize source, tables, columns and other components. |  |  |  |  |  |  |  |  |
|                |                                                                                             |  |  |  |  |  |  |  |  |
|                | Choose File No file chosen Upload                                                           |  |  |  |  |  |  |  |  |
|                | Validate after upload                                                                       |  |  |  |  |  |  |  |  |
|                |                                                                                             |  |  |  |  |  |  |  |  |
|                |                                                                                             |  |  |  |  |  |  |  |  |

- 58. Click Choose File, navigate to the \omnigen\OmniGenData\mdata folder, and then select MData.xml.
- 59. Ensure that the Validate after upload check box is selected, and then click Upload.

The progress of the metadata upload process is shown on the Upload Metadata screen.

60. When the metadata upload process is completed, click *Administration*, and then the *Sources* tab, as shown in the following image.

| Administration      |                                            | super_a (Data Supervisor, group.one, Publisher, |
|---------------------|--------------------------------------------|-------------------------------------------------|
| Sources Views Optio | ons Tables Table Order Settings Exceptions |                                                 |
| I Source List       |                                            | <ul> <li>Help</li> </ul>                        |
| Name                | Uri                                        | Action                                          |
| OGCSource           | http://localhost:9501/OmniDomain/data.svc/ | Sync Validate   History                         |
|                     |                                            |                                                 |
| 🏾 Home 🛃 🕻          | Download Metadata                          | O Back to top                                   |
| 🖂 Contacts 🏦 U      | Jpload Metadata                            |                                                 |

61. Locate your uploaded metadata in the Source List table, and click the corresponding *Sync* hyperlink from the Action column.

Performing this action ensures that when you initially open the 360 Viewer in the Omni Governance Console (OGC), a subject will be pre-loaded.

62. Click 360 Viewer, as shown in the following image.

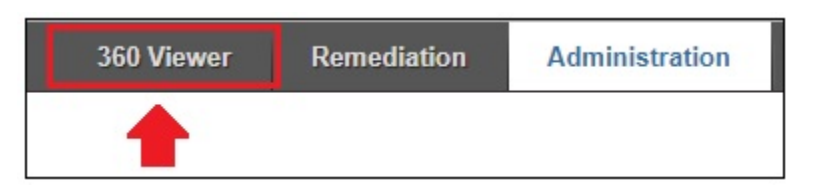

OGC displays the 360 Viewer page, as shown in the following image.

| 360 Viewer                                              | Remedi        | ation Administratio |     |                 |               |              |      | super_a (Da   | ta Supervis |                                                                                                    | ystem Admini | strator)     | Logout        | 0            |
|---------------------------------------------------------|---------------|---------------------|-----|-----------------|---------------|--------------|------|---------------|-------------|----------------------------------------------------------------------------------------------------|--------------|--------------|---------------|--------------|
| 360Vieu                                                 | ver           | CustomerMaster •    | 1   | Advanced Search | -   •         |              |      |               |             |                                                                                                    |              |              |               |              |
| CustomentMaster O                                       |               |                     |     |                 |               |              |      |               |             |                                                                                                    |              |              |               |              |
| Showing 0 of 0 records. Number of records per page 20 🔹 |               |                     |     |                 |               |              |      | 1- 10-        |             |                                                                                                    |              |              |               |              |
| Id                                                      | ¢             | First Name          | ¢   | Last Name       | ¢             | Gender       | ٥    | Date Of Birth | 0           | Full Name                                                                                                    | 0            | Issues       | Ac            | tions        |
|                                                         |               |                     |     |                 |               |              |      |               | m           |                                                                                                    |              |              |               |              |
| No data available in table                              |               |                     |     |                 |               |              |      |               |             |                                                                                                    |              |              |               |              |
|                                                         |               |                     |     |                 |               |              |      |               |             |                                                                                                    |              |              |               |              |
| Showing 0 of 0 records. Number of records per page 20 • |               |                     |     |                 |               | 44.4         | P 10 |               |             |                                                                                                    |              |              |               |              |
|                                                         |               |                     |     |                 |               |              |      |               |             |                                                                                                    |              |              |               |              |
|                                                         | . 1. 91. S. C |                     | 141 |                 | the lates had | en e contra. |      |               |             | a de la companya de la companya de la companya de la companya de la companya de la companya de la companya de<br>La companya de la companya de la companya de la companya de la companya de la companya de la companya de la comp |              | ang sa sa sa | Sector Sector | e cher faite |

Omni-Gen Server and OGC are now installed and ready for use.

# Procedure: How to Install Omni-Gen Using Silent Mode

As a prerequisite, the Omni-Gen installer must be run at least once prior to installing Omni-Gen using silent mode. The Omni-Gen installer creates the *OmniGenInstall.properties* file, which is used by the silent mode installer. The Omni-Gen installer can then be run again in silent mode and it will use the existing properties file as input.

The silent mode installer requires the installation folder as input to locate the properties file. The installation folder is the same folder as specified in the Choose Installation Folder pane of the Omni-Gen installer. However, the folder must already exist and contain the *OmniGenInstall.properties* file. The folder structure can exist from a previous installation, or it may be newly created. No other folders are required.

Use the following command to run in silent mode:

OmniGenInstaller\*.exe -i silent -DUSER\_INSTALL\_DIR=<installation folder>

For example, if the OmniGenInstall.properties file is located in the c:\omnigen\install folder, then you would execute the following command:

OmniGenInstaller\*.exe -i silent -DUSER\_INSTALL\_DIR=c:\

To install Omni-Gen using silent mode:

- 1. Save the OmniGenInstall.properties file from a previous installation.
- Create a folder called *omnigen* on your c:\ drive. For example:
   c:\omnigen
- 3. Create a subfolder called install. For example:

c:\omnigen\install

- 4. Copy the OmniGenInstall.properties file to the c:\omnigen\install folder.
- 5. Open a command prompt window and execute the following command:

omnigen-installer-3.15.\*-Windows-MD.exe -i silent -DUSER\_INSTALL\_DIR=c:\

# **Omni-Gen Controller as a Windows Service**

On Windows platforms, the Omni-Gen controller can be installed as a Windows service using the Omni command line tool. If installed this way, you can start and stop the controller using the command line tool or the Windows Services dialog box. The service is named *OmniGen\_controller*, by default, which can also be modified during the installation, if required. This feature is intended to support multiple installations of Omni-Gen, but not multiple installations of the controller. This Windows service can also be removed using the command line tool.

## Installing

#### C:\og\OmnigenNew\omnigen\OmniServer> omni install-controller-winsvc [-Dwinsvc.name=NAME ]

If the optional winsvc.name variable is not set as shown above, then the Windows service will be named OmniGen\_controller, by default if not yet modified by the user. If this variable is set, then it will become the configured default. If the name contains spaces, it must be enclosed in double quotation marks ("). The Windows service will run the batch script located in:

<INSTALL\_DIR>\OmniServer\cmd\winservice\_omni\_controller.bat

It is recommended that the service be removed (see *Removing* on page 55) and reinstalled if the controller configuration changes, though it is possible to modify the batch script manually instead.

## Removing

#### C:\og\OmnigenNew\omnigen\OmniServer> omni remove-controller-winsvc [-Dwinsvc.name=NAME ]

Removes the controller Windows service. If the winsvc.name variable is not set, the Windows service removed will be the one with the configured default. This will not remove the batch script located in:

<INSTALL\_DIR>\OmniServer\cmd\winservice\_omni\_controller.bat

## **Starting and Stopping**

If the controller is installed as a Windows service, then the start and stop Windows service controls can be used (through either the Services dialog box or the appropriate usage of sc, nssm, and so on). However, normal start-all, stop-all, start-controller, and stop-controller commands should also work.

# Configuring

The controller can toggle between installation types:

# Default, also set whenever the Windows service is removed

server.controller.install-type = standard

# Set whenever the Windows service is installed

server.controller.install-type = winsvc

The name of the Windows service, that may be changed when installed:

server.controller.winsvc.name = OmniGen\_controller

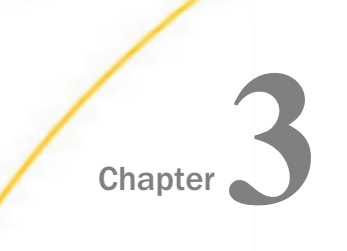

# Installing the Omni-Gen Server and the Omni Governance Console on Linux Platforms

This chapter describes how to install the Omni-Gen Server and the Omni Governance Console (OGC) on Linux platforms.

#### In this chapter:

□ Installing the Omni-Gen Server and the Omni Governance Console

# Installing the Omni-Gen Server and the Omni Governance Console

The Omni-Gen Server and the Omni Governance Console (OGC) can be installed on a Linux server by running the *omnigen-installer-3.15.\*-Linux-MD.bin* file, which is downloaded from the Information Builders Tech Support Downloads website. This .bin file must be run from the Linux command line by a user who has the correct privileges to execute .bin installation files.

Similar to the Windows installer, the Linux installer prompts you with a series of configuration questions. The installer uses these responses to direct the installation of several components and automatically configures these components based on the responses that were provided.

## Procedure: How to Install Omni-Gen Server and Omni Governance Console on Linux

On Linux platforms, installing as *user root* is not recommended. Creating a dedicated User and Group with appropriate rights is preferred.

- 1. Copy the *omnigen-installer-3.15.\*-Linux-MD.bin* installation file you downloaded to a directory on your system.
- 2. Use FTP in binary mode to transfer the installation file to your Linux system.
- 3. Navigate to the directory containing the installation file, and ensure that you have the correct privileges to execute the installation file.

**Note:** If you do not have the correct privileges, then type the following command at the command prompt to use the execute privilege on the installation file:

chmod 777 omnigen-installer-3.15.\*-Linux-MD.bin

4. Enter the following command at the command prompt to start the installation:

./omnigen-installer-3.15.\*-Linux-MD.bin -i console

**Note:** The *-i console* command runs the installer in console mode.

The installation may take a few moments to initialize.

```
Preparing to install
Extracting the installation resources from the installer archive...
Configuring the installer for this system's environment...
Launching installer...
Omni-Gen (created with InstallAnywhere)
```

Preparing CONSOLE Mode Installation...

When the installation is ready to begin, the Introduction pane opens.

InstallAnywhere will guide you through the installation of Omni-Gen version 3.15.3659.

It is strongly recommended that you quit all programs before continuing with this installation.

Respond to each prompt to proceed to the next step in the installation.

If you want to change something on a previous step, type <code>'back'</code>.

You may cancel this installation at any time by typing 'quit'.

PRESS <ENTER> TO CONTINUE:

5. Press Enter to continue.

The Accept License Agreement pane opens.

Accept License Agreement

Installation and Use of Omni-Gen version 3.15.3659 Requires Acceptance of the Following License Agreement:

INFORMATION BUILDERS, INC. HEREINAFTER "INFORMATION BUILDERS" OR "IBI") CLICKWRAP SOFTWARE LICENSE AGREEMENT ("CWSLA")

INFORMATION BUILDERS IS WILLING TO LICENSE THE SPECIFIC SOFTWARE CHOSEN FOR DOWNLOAD AND/OR INSTALLATION AND THE ACCOMPANYING DOCUMENTATION TO YOU ONLY ON THE CONDITION THAT YOU ACCEPT ALL OF THE TERMS OF THIS CLICKWRAP SOFTWARE LICENSE AGREEMENT.

IMPORTANT NOTICE TO CUSTOMERS ENCOUNTERING THE DISPLAY OF THIS CWSLA DURING AN INSTALL - READ ALL OF THE TERMS AND CONDITIONS CONTAINED HEREIN CAREFULLY BEFORE ACCEPTING THESE TERMS. YOU ACCEPT THE TERMS BY EITHER: (A) CLICKING ON THE BUTTON BELOW THAT ACKNOWLEDGES YOUR ACCEPTANCE/AGREEMENT, IF AVAILABLE; (B) REPLYING "YES" WHERE INDICATED, IF PROMPTED; OR (C) PROCEEDING OTHERWISE WITH THE INSTALLATION. BY PROCEEDING WITH THE INSTALLATION, YOU ACKNOWLEDGE THAT YOU ARE ACCEPTING AND AGREEING TO ALL OF THE TERMS AND CONDITIONS CONTAINED HEREIN. BY PROCEEDING WITH THE INSTALLATION, YOU ALSO ACKNOWLEDGE THAT YOU ARE ACCEPTING AND AGREEING TO THE TERMS AND CONDITIONS OF ANY APPLICABLE THIRD PARTY SOFTWARE AND LICENSES USED IN THE SOFTWARE. A LIST OF LICENSES IS AVAILABLE AT http://www.ibi.com/products/third\_party\_licenses/index.html.

IF YOU ARE NOT WILLING TO BE BOUND BY THESE TERMS AND CONDITIONS, YOU MUST PROMPTLY TERMINATE THE INSTALLATION PROCEDURE BY CLICKING "NO" (OR "CANCEL")

PRESS <ENTER> TO CONTINUE: . .

6. Read the terms of the license agreement and continue to press *Enter* until you reach the last section of the license agreement.

. DO YOU ACCEPT THE TERMS OF THIS LICENSE AGREEMENT? (Y/N): y

7. Enter Y to accept the terms of the license agreement and then press Enter to continue.

The Choose Installation Folder pane opens.

```
Choose Installation Folder

Please specify the folder which will be the root of this installation.

Where would you like to install?

Default Install Folder: /home/userid

ENTER AN ABSOLUTE PATH, OR PRESS <ENTER> TO ACCEPT THE DEFAULT

:
```

8. Enter the desired installation location (for example, /data/omni/product/omnigen) or press *Enter* to accept the default installation folder and continue.

**Note:** If you entered a unique path, a prompt to confirm the path is displayed. Select *Y* to confirm and then press *Enter* to continue.

The Choose Java Virtual Machine pane opens.

```
Choose Java Virtual Machine

Please Choose a Java VM for Use by the installed application

->1- /usr/java/jdk1.8.0_211/bin/java

ENTER THE NUMBER FOR THE JAVA VM, OR PRESS <ENTER> TO ACCEPT THE

CURRENT SELECTION:
```

9. Ensure that the Java version located is version 1.8 or higher, and then press *Enter* to continue.

The Specify Base Port Number pane opens.

Specify Base Port Number Choose a port number as the starting point. Base Port Number (Default: 9500):

Specifying a base port number automatically assigns a set of port numbers for use by Omni-Gen components, and is used when installing more than one instance of Omni-Gen on a single machine. If you are installing a second instance of Omni-Gen, or need to configure different ports to avoid conflicts with systems already deployed on your OmniGen host, then see your system administrator. Otherwise, click *Next* to continue.

10. Type a unique port number or press *Enter* to accept the default and continue.

The Specify Hostname and Domain pane opens.

The default host name is the machine on which you are currently installing.

11. Type a unique host name and domain, or press *Enter* to accept the default values and continue.

The Specify Location of JDBC .jar Files pane opens.

```
Specify Location of JDBC .jar Files
```

Omni-Gen uses a DBMS specific .jar file(s) to implement the JDBC protocol and communicate with the DBMS. The JDBC jar file(s) are supplied by your DBMS vendor, and you must copy them to a location on the target Omnigen Host machine, and enter the location of the JDBC jar files below.

```
Enter the location of the JDBC jar file(s). (Default: /home/userid/
jdbcjars)
:
```

12. Specify the location of your JDBC .jar files (for example, /data/omni/product/omnigen/ jdbcjars) and then press Enter to continue.

The Configure Omni-Gen Server Databases pane opens.

Configure Omni-Gen Server Databases

Overview of OmniGen Databases & their Configuration

Omni-Gen uses 3 logical Databases: The OGS Database, The Remediation Database, and the OGS Data Quality (DQ) Database.

Both the OGS Database tables and the Remediation Database tables are created and managed in the same physical database which is specified in the following screens in response to the Installer's prompts for the Remediation Database parameters.

Following the entry of Remediation Database configuration parameters, the DQ Database tables will be created in the location specified in response to the Installer's prompts for the DQ Database parameters.

When configuring the two (Remediation and DQ) database locations, you may configure two separate locations, one each for Remediation and DQ, or you may configure 1 physical location for all three Databases. The example in this document will use 2 different Database names, one for the (OGS plus Remediation Databases, and One for the DQ Database.

PRESS <ENTER> TO CONTINUE:

13. Press Enter to continue.

The Select the DBMS type of the Remediation Database pane opens.

Select the DBMS type of the Remediation Database

Select the DBMS type used for OGS & Remediation Databases

1- DB2
2- Oracle
->3- Postgres
4- SqlServer - Microsoft Driver
5- SqlServer- OpenSource jTDS Driver
6- Teradata

ENTER THE NUMBER FOR YOUR CHOICE, OR PRESS <ENTER> TO ACCEPT THE DEFAULT:

- 14. Type the number that corresponds to the database that you want to use for Omni-Gen Server (OGS) and the Remediation database.
- 15. Press Enter to continue.

The Enter OGS Database Parameters: Oracle, Postgres, Teradata pane opens.

Enter OGS Database Parameters: Oracle, Postgress, Teradata Enter the OGS Database Connection Parameters User Name (Default: omnigen): postgres Password (Default: omnigen): postgres Host (Default: localhost): hostname Port (Default: 5432): Database Name (Default: omnigen): omnigen

16. Specify the DBMS-specific parameters for the combined OGS and Remediation database, and then press *Enter* to continue.

The Verify the Omni-Gen Master Database URL pane opens.

Verify the Omni-Gen Master Database URL
\_\_\_\_\_\_
Review and or Edit the Omni-Gen Server (OGS) Database URL
Database URL (Default:
 jdbc:postgresql://hostname:5432/omnigen):

17. Verify the database URL, and then press Enter to continue.

A test connection is made to the specified target DBMS based on the specified parameters.

If you receive a message indicating that your connection test failed, verify your DBMS parameters and that your database name exists in the DBMS you are using.

When your database exists and the user name, password, and host are correct, the Omni-Gen Server Database Connection Test Passed pane opens.

Omni-Gen Server Database Connection Test Passed Omni-Gen Server Connection to jdbc:postgresql://hostname:5432/omnigen succeeded PRESS <ENTER> TO CONTINUE:

18. Press Enter to continue.

The Select the Data Quality DB's DBMS type pane opens.

```
Select the Data Quality DB's DBMS type

Select the DBMS type used for Omni-Gen Server - Data Quality Tables

1- DB2

2- Oracle

->3- Postgres

4- SqlServer - Microsoft Driver

5- SqlServer- OpenSource jTDS Driver

6- Teradata

ENTER THE NUMBER FOR YOUR CHOICE, OR PRESS <ENTER> TO ACCEPT THE

DEFAULT:
```

- 19. Type the number that corresponds to the database that you want to use for the Data Quality (DQ) database.
- 20. Press Enter to continue.

The Enter DQ Database Parameters: Oracle, Postgres, Teradata pane opens.

Enter DQ Database Parameters: Oracle, Postgress, Teradata Please enter the Omni-Gen Server Data Quality Database Connection Parameters User Name (Default: postgres): postgres Password (Default: postgres): postgres Host (Default: hostname): hostname Port (Default: 5432): Database Name (Default: database\_name): omnirepo

21. Specify the DBMS-specific parameters for the DQ database, and then press *Enter* to continue.

The Verify the Data Quality Database URL pane opens.

```
Verify the Data Quality Database URL
Review and or Edit the Data Quality database URL
DQ database URL (Default:
   jdbc:postgresql://hostname:5432/omnirepo):
```

22. Verify the database URL, and then press Enter to continue.

A test connection is made to the specified target DBMS based on the specified parameters.

If you receive a message indicating that your connection test failed, verify your DBMS parameters and that your database name exists in the DBMS you are using.

When your database exists and the user name, password, and host are correct, the Data Quality Database Connection Test Passed pane opens.

```
Data Quality Database Connection Test Passed
Data Quality Connection to
jdbc:postgresql://hostname:5432/omnirepo succeeded
```

PRESS <ENTER> TO CONTINUE:

23. Press Enter to continue.

The Select the Omni-Gen Server Runtime Protocol pane opens.

Select the Omni-Gen Server Runtime Protocol

Omni-Gen Server Runtime Protocol

```
1- http
->2- https
```

ENTER THE NUMBER FOR YOUR CHOICE, OR PRESS <ENTER> TO ACCEPT THE DEFAULT:

24. Select the desired server runtime protocol (HTTP or HTTPS), and then press *Enter* to continue.

The Verify the Omni-Gen Server Port Numbers pane opens for the specified Omni-Gen Server runtime protocol (HTTP or HTTPS).

```
Verify the Omni-Gen Server Port Numbers https
Enter the Omni-Gen Server ports
Controller Port (Default: 9500):
Server Port (Default: 9514):
Deployment Tool Server HTTPS Port (Default: 9502):
```

- 25. Accept the default values, but change them if your system administrator informs you of a conflict and recommends changes to alternate available ports.
- 26. Press Enter to continue.

The Verify the Omni-Gen Governance Console's Tomcat Parameters pane opens.

```
Verify the Omni-Gen Governance Console's Tomcat Parameters
Enter the Omni-Gen Governance Console Tomcat information
Hostname (Default: hostname): hostname.ibi.com
HTTP Port (Default: 9501):
HTTPS Port (Default: 9526):
Ajp Port (Default: 9525):
Shutdown Port (Default: 9524):
Admin User (Default: admin):
Admin Password (Default: admin):
```

The Hostname parameter defaults to the machine on which you are currently installing  $Omni-Gen^{TM}$ .

27. Accept the default values, and then press *Enter* to continue.

The Configure OGC Email Server pane opens.

- 28. Unless you are adding the email option, leave the parameter values blank, press *Enter*, and proceed to the Preserve or Create New WSO2 Repository pane in the installer (skip to Step 36).
- 29. To enable the email option, provide values for the following parameters as they apply to your SMTP, email server:
  - **SMTP Host.** Host name of your SMTP server (for example, smtp.ibi.com).
  - **SMTP Port.** SMTP port on that server (usually port 25).
  - □ **Email Notification From.** Email address from which the Assignment emails will originate (for example, OmniGen\_Remediation@ibi.com).
  - **SMTP Username.** User name for accessing the email server.
  - SMTP Password. Password associated with the user name for accessing the email server.
  - SMTP SSL Enabled (true or false). Specify *true* if your email server supports or requires SSL authentication.

In addition, each user who will receive email notifications must have a valid email address in their WSO2 user profile.

- Each LDAP user with the Data Steward or Data Supervisor role, and who will receive Assignment emails, must have a valid email address in their Active Directory profile.
   When it makes the LDAP connection, WSO2 will bring back those email addresses to its Local User Store profile of the user.
- Each hardcoded user in the WSO2 Primary domain must have an email in their WSO2 user profile.

Following the Configure OGC Email Server dialog box, the Preserve or Create New WSO2 Repository pane opens.

Preserve or Create New WSO2 Repository

Omni-Gen and the Omni-Gen Governance Console use a WSO2 Identity Server (WSO2\_IS) to provide User Authentication and Data Access Authorization services.

Answer Yes below to install a new, empty, WSO2 server and Repository of Roles, Permissions etc.

Answer No - if this is an upgrade from an existing , older version of Omni-Gen, and you wish to preserve and utilize the existing WSO2 profiles and permissions.

Do you want to install a new (empty repository) WSO2 Identity Server?

->1- Yes 2- No

ENTER THE NUMBER FOR YOUR CHOICE, OR PRESS <ENTER> TO ACCEPT THE DEFAULT:

30. For new Omni-Gen<sup>™</sup> installations, ensure that Yes is selected (option 1), and then press *Enter* to continue.

The Verify the WSO2 parameters pane opens.

31. Confirm the WSO2 parameters, and then press *Enter* to continue.

The Enter WSO2 Certificate Parameters pane opens.

Enter WSO2 Certificate Parameters

This installer uses java keytool to generate and store a security certificate in a WSO2 keystore. The certificate is used to provide security between OGC and the WSO2 Identity Server. The parameters below are used in the creation of a "Self Generated" Certificate. The certificate can be replaced with a certificate from a commercial Certificate issuing Agency.

Leave the value for address of your host, as it has been garnered from information already supplied earlier in this Installer Q&A session.

Supply values for the remaining 5 questions.

Enter the parameters required by the Java keytool

What is the address of your host? (Default: hostname): hostname.ibi.com

What is the name of your organizational unit? : corp

What is the name of your organization? : ibi

What is the name of your city or locality? : ny

What is the name of your state or province? : ny

What is the two-letter country code for this unit? : us

32. Collect the parameters to generate the certificate for WSO2.

The parameters are used to build a unique certificate to secure the Omni-Gen Governance Console to the WSO2 communication.

Ensure that the address of your host is correct (not *localhost*), and then type values for the other parameters.

33. Press Enter to continue.

The Verify or change JVM Memory Settings pane opens.

34. Change the values only if you are instructed by Information Builders or iWay Support analysts, otherwise, press *Enter* to continue.

The Pre-Installation Summary pane opens.

```
_____
Pre-Installation Summary
Please Review the Following Before Continuing:
Product Name:
   Omni-Gen
Install Folder:
   /home/userid
Link Folder:
   /home/userid
Product Version
   3.15.3659
Install Path
   /home/userid
Java Home
   /usr/java/jdk1.8.0_211
Disk Space Information (for Installation Target):
             1,718,158,500 Bytes
   Required:
   Available: 185,251,954,688 Bytes
PRESS <ENTER> TO CONTINUE:
```

35. Review all of the settings in the Pre-Installation Summary pane, and then press *Enter* to continue.

The Ready To Install pane opens.

```
Ready To Install
------
InstallAnywhere is now ready to install Omni-Gen version 3.15.3659 onto
your system at the following location:
```

/home/userid

The installation may take a few minutes depending on the system.

PRESS <ENTER> TO INSTALL:

36. Press Enter to begin the installation.

Progress of the installation is shown.

Executing Installation Script...

The Omni-Gen<sup>™</sup> installation is complete when the Installation Complete pane displays.

Installation Complete Congratulations. Omni-Gen has been successfully installed to:

/home/userid

The install script finished with return code 0

PRESS <ENTER> TO EXIT THE INSTALLER:

37. Press Enter to exit (close) the installer.

You are returned to the command prompt.

38. Navigate to the *omnigen* home directory that is created.

For example:

/data/omni/product/omnigen

39. Navigate to the *omniserver* home directory that is created.

For example:

/data/omni/product/omnigen/omniserver

- 40. Open a terminal window and type the following command: ./omni.sh start-controller
- 41. Press Enter.
**Note:** When the installation has completed, a BUILD Successful message appears, but the startup process continues for a few minutes. You must wait for this process to complete.

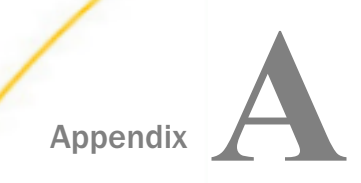

## Upgrading Omni-Gen<sup>™</sup> to Version 3.15

This section describes how to upgrade Omni-Gen<sup>™</sup> to Version 3.15.

**Note:** For Omni-Insurance, the upgrade applies only to the upgrade of Version 3.8.3 to Version 3.12.

#### In this appendix:

- Prerequisites for Upgrading Omni-Gen<sup>™</sup>
- □ Upgrading Omni-Gen<sup>™</sup> to Version 3.15
- □ Omni-Gen<sup>™</sup> Post Installation and Verification Steps
- Upgrade Consideration for Existing Matching Repositories on Microsoft SQL Server
- Upgrade Consideration for PostgreSQL

#### Prerequisites for Upgrading Omni-Gen<sup>™</sup>

Before you upgrade Omni-Gen<sup>™</sup> to Version 3.15, confirm the prerequisites in this section.

**Note:** The upgrade procedure assumes that the Omni-Gen<sup>TM</sup> instance being upgraded was originally installed to the default folder structure, specifically, to the *c*:\*omnigen* directory. If not, then adjust the following steps, accordingly.

- Ensure the deployment bundle, with the model deployed and used in the version being upgraded, is saved in a folder outside of the *omnigen* directory structure.
- □ Do not uninstall Omni-Gen<sup>™</sup>.
- Download a copy of the omnigen-installer-3.15.\*-Windows-MD.exe or omnigeninstaller-3.15.\*-Linux-MD.bin file.

### Upgrading Omni-Gen<sup>™</sup> to Version 3.15

- 1. While the Omni-Gen Server (OGS) and the Omni Governance Console (OGC) Version 3.8.3 or Version 3.12 are started, save a copy of the existing OGC MData.
  - a. Sign in to the OGC with a user name that has the System\_Administrator role.
  - b. Select Administration from the menu bar.

c. Scroll down to the bottom of the page and click Download Metadata.

The *MData.xml* file will be saved to your local Downloads folder. Rename this file accordingly to indicate that it corresponds to your latest Version 3.8.3 or Version 3.12 (for example, MDataFrom383.xml).

- d. Sign out of the OGC.
- Stop Omni-Gen<sup>™</sup>.

Note: Before stopping Omni-Gen<sup>™</sup>, ensure no work orders are currently running.

On Windows:

a. If you have installed Omni-Gen<sup>™</sup> as a Windows service, stop the service. Otherwise, navigate to the Omni-Gen<sup>™</sup> home directory, and from a command prompt, run the following command using the *Run as Administrator* option:

cd \omnigen\omniserver

b. To stop the Omni-Gen<sup>™</sup> services, type:

omni stop-all

On Linux:

a. Navigate to the OmniServer home directory. For example:

/data/omni/product/omnigen/OmniServer

b. To stop all services, type:

./omni.sh stop-all

3. Rename the Version 3.8.3 or Version 3.12 omnigen installation directory from \omnigen to correspond to your version, either 3.8.3 or 3.12. For example:

\omnigen383\_backup

**Note:** In case you need the configuration parameters from your previous 3.8.3 or 3.12 version for reference, they will be saved in a properties files. For example:

\omnigen383\_backup\OmniGenInstall.properties

- 4. Back up the Omni-Gen<sup>™</sup> databases as a precaution.
- 5. Run the Omni-Gen<sup>™</sup> Version 3.15 installer. For more information, see Installing the Omni-Gen Server and the Omni Governance Console on Linux Platforms on page 57.

**Note:** Install Omni-Gen<sup>TM</sup> into the \omnigen directory and configure it for the same database as the Version 3.8.3 or Version 3.12 installation. If needed, you can refer to the configuration parameters in the properties file for step 3.

On Windows, you must install the same way as you installed the version from which you are upgrading. For example, if you installed as a Windows service, you must install Version 3.15 as a Windows service.

- a. During installation, select *No* when prompted about creating new Remediation tables. This is so that your existing Remediation schema and content tables will be maintained and used in the new Version 3.15 instance.
- b. Select Yes when prompted about installing WSO2.
- c. After you complete all of the prompts in the installer, click Install to run the installation.
- 6. As part of the upgrade, use your existing version 3.8.3 or 3.12 WSO2 policies and roles with the version 3.15 WSO2 certificates.

Note: This upgrade consideration applies only to those upgrading to Version 3.15.

- a. Rename the \omnigen\wso2\_is\repository directory to c:\omnigen \wso2\_is\_repository\_315\_backup.
- b. Copy the \omnigen383\_backup\wso2\_is\repository directory to c:\omnigen\wso2\_is \repository.
- c. Copy the \omnigen\wso2\_is\repository\_315\_backup\resources\security directory to \omnigen\wso2\_is\repository\resources\security.

#### Omni-Gen<sup>™</sup> Post Installation and Verification Steps

To verify the Omni-Gen<sup>™</sup> installation:

1. Check that WSO2 is running.

For example, go to the WSO2 Console page at https://localhost:9503.

2. From a command prompt, run the following command to load the Version 3.15 security roles for the Omni-Gen Console:

omni wso2-load-entities

3. Restart Omni-Gen<sup>™</sup>.

#### Update the Deployment Bundle

From the Omni-Gen Console, deploy the Version 3.8.3 or 3.12 Data Model that you backed up into Omni-Gen<sup>™</sup> 3.15.

1. Select *Update Bundle* from the Deploy Bundle drop-down list, as shown in the following image.

|  | Comployment                |   |         |                      |   |                        |  |  |  |  |
|--|----------------------------|---|---------|----------------------|---|------------------------|--|--|--|--|
|  | 🌲 Deploy Bundle            | • | 😃 Reset | Environment          | • | 🕲 Deployment History 👻 |  |  |  |  |
|  | ≓ Replace Bundle           |   |         |                      |   |                        |  |  |  |  |
|  | C Update Bundle            |   |         | Omni Health Data     |   |                        |  |  |  |  |
|  | CUpdate Data Quality Plans |   |         | Information Builders |   |                        |  |  |  |  |
|  | 🗲 Update Data Model        |   |         |                      |   |                        |  |  |  |  |

2. Browse to the location of the updated deployment bundle file that you saved during the prerequisite steps and click *Upload*.

3. Make sure to start any services that are not started. You can either start all or start any that are not currently running, as shown in the following image.

| ØmniConsole ≡     | ✿ Managed Services              |    |  |  |  |
|-------------------|---------------------------------|----|--|--|--|
|                   | Start All Stop All CRestart All |    |  |  |  |
| 0° Services       |                                 |    |  |  |  |
| 🗲 Configuration 👻 | Data Processing                 |    |  |  |  |
| Deployment        | Omni Server OFF                 | ON |  |  |  |
| m Processing -    | Data Quality                    |    |  |  |  |
| System Logs       | Cleansing OFF                   | ON |  |  |  |
| * Testing 1       | Matching OFF                    | ON |  |  |  |
| Consoles          | Merging OFF                     | ON |  |  |  |
| Operations        | Remediation OFF                 | ON |  |  |  |
|                   | Workbench Cleansing OFF         | ON |  |  |  |
|                   | Omai Sanicae                    |    |  |  |  |
|                   |                                 |    |  |  |  |
|                   | Designer Repository OFF         | ON |  |  |  |
|                   | Deployment Bundler OFF          | ON |  |  |  |
|                   |                                 |    |  |  |  |
|                   | OGC Services                    |    |  |  |  |
|                   | OGC Tomcat OFF                  | ON |  |  |  |
|                   | WS02 OFF                        | ON |  |  |  |

- 4. Upload the MData from step 2.
  - a. Using the Consoles option in the Omni Console or another browser instance, sign in to the OGC.

For example, for Version 3.15:

https://hostname:9526/ogc

For example, for Version 3.12:

http://hostname:9501/ogc

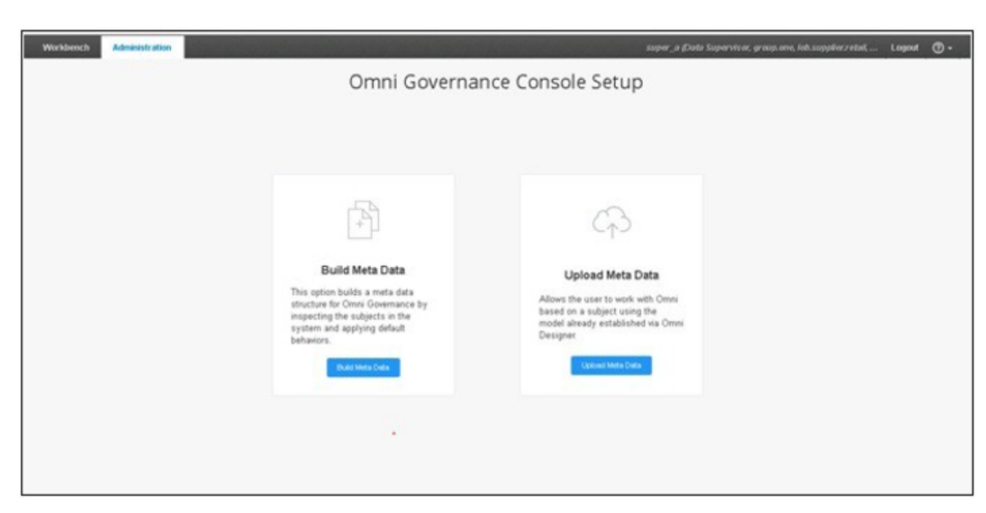

The Omni Governance Console Setup dialog box is shown in the following image.

You are prompted to Upload Metadata for the MData you backed up in Version 3.8.3 or Version 3.12.

| Administration                                                                              |                          | ds_a (Data Steward, group.one, S |  |  |  |  |
|---------------------------------------------------------------------------------------------|--------------------------|----------------------------------|--|--|--|--|
|                                                                                             |                          |                                  |  |  |  |  |
|                                                                                             |                          |                                  |  |  |  |  |
| O Upload Metadata                                                                           |                          |                                  |  |  |  |  |
| Please upload metadata XML file to initialize source, tables, columns and other components. |                          |                                  |  |  |  |  |
|                                                                                             |                          |                                  |  |  |  |  |
| Cho                                                                                         | oose File No file chosen | Upload                           |  |  |  |  |
| 🗷 Valid                                                                                     | iate after upload        |                                  |  |  |  |  |
|                                                                                             |                          |                                  |  |  |  |  |

For example:

C:\User\username\Downloads\MDataFrom383.xml

b. Click Upload Metadata.

The 360 Viewer home page displays.

- a. Verify that the number of Retained Masters is correct.
- b. Navigate to Remediation, Issues to verify that the Number of Cases & Tickets is correct.

#### Upgrade Consideration for Existing Matching Repositories on Microsoft SQL Server

Note: This upgrade consideration applies only to those upgrading from Version 3.8.3.

Omni-Gen<sup>™</sup> Version 3.15 is packaged with iWay Data Quality Server (DQS) Version 12. Omni-Gen<sup>™</sup> Version 3.8.3 included DQS Version 10. In the underlying DQ database, the creation of tables differs between DQS Version 10 and Version 12, as follows:

- □ In DQS Version 10, the data2 column on the repos\_subject\_data table is of type text.
- □ In DQS Version 12, the data2 column on the repos\_subject\_data table is of type varchar(max).

**Note:** As per current Microsoft SQL Server specifications, the text type is obsolete and the varchar(max) type should be used instead.

If you are upgrading from Version 3.8.3 and you are migrating an existing Matching repository that resides on Microsoft SQL Server, you must execute the following SQL commands to modify the data2 columns on the repos\_subject\_data tables to use the varchar(max) type:

```
ALTER TABLE repos_facility_data ALTER COLUMN data2 varchar(max);
ALTER TABLE repos_facilitylocation_data ALTER COLUMN data2 varchar(max);
ALTER TABLE repos_member_data ALTER COLUMN data2 varchar(max);
ALTER TABLE repos_organization_data ALTER COLUMN data2 varchar(max);
ALTER TABLE repos_organizationalunit_data ALTER COLUMN data2 varchar(max);
ALTER TABLE repos_patient_data ALTER COLUMN data2 varchar(max);
ALTER TABLE repos_payer_data ALTER COLUMN data2 varchar(max);
ALTER TABLE repos_payer_data ALTER COLUMN data2 varchar(max);
ALTER TABLE repos_payer_data ALTER COLUMN data2 varchar(max);
ALTER TABLE repos_practicefacility_data ALTER COLUMN data2 varchar(max);
ALTER TABLE repos_provider_data ALTER COLUMN data2 varchar(max);
ALTER TABLE repos_providerpractice_data ALTER COLUMN data2 varchar(max);
ALTER TABLE repos_worker_data ALTER COLUMN data2 varchar(max);
```

If the data2 columns are not modified to use the varchar(max) type, the following error is generated during the Match steps when processing data:

ERROR com.ibi.omni.managedservices.ManagedJavaService\$IOThreadHandler:656
[FATAL]

[OnlineServicesComponent][01\_match\_patient.online][match\_patient] [match\_patient\_write.comp] [80] Internal error occurred during run of the plan:

java.sql.BatchUpdateException: Operand type clash: varbinary is incompatible with text[STEP Match patient/Match patient[Extended Unify]]

#### Upgrade Consideration for PostgreSQL

Omni-Gen<sup>™</sup> requires the PostgreSQL pgcrypto functions to be available. Pgcrypto is included in most PostgreSQL 8.4 and higher distributions, and is enabled for use by the following command:

CREATE EXTENSION pgcrypto;

To see if pgcrypto is available, issue the following command:

select \* from pg\_available\_extensions

For earlier versions of PostgreSQL, or its derivatives, the appropriate pgcrypto package must be installed. Where CREATE EXTENSION is not supported, the function definitions will need to be installed manually. For example:

psql -d databasename -f \$PGHOME/share/postgresql/contrib/pgcrypto.sql

## Feedback

Customer success is our top priority. Connect with us today!

Information Builders Technical Content Management team is comprised of many talented individuals who work together to design and deliver quality technical documentation products. Your feedback supports our ongoing efforts!

You can also preview new innovations to get an early look at new content products and services. Your participation helps us create great experiences for every customer.

To send us feedback or make a connection, contact Sarah Buccellato, Technical Editor, Technical Content Management at Sarah\_Buccellato@ibi.com.

To request permission to repurpose copyrighted material, please contact Frances Gambino, Vice President, Technical Content Management at *Frances\_Gambino@ibi.com*.

Inf%rmation Builders

# iWay

Ó Omni-Gen<sup>™</sup> Installer User's Guide

Version 3.15

DN3502309.0920

Information Builders, Inc. Two Penn Plaza New York, NY 10121-2898